# Booking Cars and Hotels using Focalpoint®

**Study Guide** 

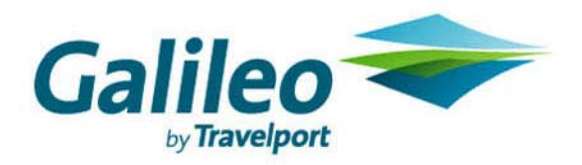

Acknowledgement: This document was developed by Galileo International, Training and Development. Customer feedback is important to us. Please take a few minutes to send any questions or comments to us at training.development@galileo.com

<sup>©</sup>2006 Galileo International. All Rights Reserved.

Apollo, Galileo, the Globe device, Galileo 360 Learning, Best Buy Quote, Claim PNR, Custom Check, Focalpoint, Front Page News, Galileo 360 Fares, GlobalWare, Inside Availability, Inside Link, Preview Plus, TravelScreen, Private Fares, PRO-files, Queue Manager, Scriptwriter Plus, Travel Directory, and Viewpoint are either registered trademarks or service marks of Galileo International in the United States and/or other countries.

# Contents

| Module 1: Sell Rental Cars                                | 1.1  |
|-----------------------------------------------------------|------|
| Module Objectives                                         | 1.1  |
| Determine Car Company Codes and Names                     | 1.1  |
| Find a Car Code                                           | 1.2  |
| Find a Car Name                                           | 1.2  |
| Car Company Participation Levels                          | 1.3  |
| Inside Availability <sup>®</sup>                          | 1.3  |
| Inside Link <sup>®</sup>                                  | 1.4  |
| Non-Link                                                  | 1.5  |
| Car Types                                                 | 1.5  |
| Direct Sell a Rental Car with a CD Number                 | 1.7  |
| With Air Segments                                         | 1.7  |
| Without Air Segments                                      | 1.7  |
| Reference Sell a Rental Car from Low-to-High Availability | 1.8  |
| Step 1: Display Low-to-High Availability                  | 1.8  |
| Step 2: Display Rate Rules                                | 1.15 |
| Step 3: Reference Sell Rental Car                         | 1.18 |
| Cancel a Car Segment                                      | 1.20 |
| Modify a Car Segment                                      | 1.21 |
| Display Car Company Description and Policy                | 1.21 |
| From Availability                                         | 1.22 |
| From a PNR                                                | 1.22 |
| By Car Rental Company                                     | 1.23 |
| By Car Rental Company and City                            | 1.24 |
| Redisplay Last Keyword Description                        | 1.25 |
| Display Car Index                                         | 1.25 |
| By Airport Code                                           | 1.25 |
| By City                                                   | 1.26 |
| By Reference Point                                        | 1.27 |
| Redisplay Last Index                                      | 1.28 |
| Summary                                                   | 1.29 |
| Module Review                                             | 1.30 |
| Notes                                                     | 1.32 |

|                            | 2.1 |
|----------------------------|-----|
| Module Objectives          | ~ - |
| Encode and Decode          | 2.1 |
| Find a Hotel Code          | 2.1 |
| Find a Hotel Name          | 2.2 |
| Hotel Participation Levels | 2.4 |
| Best Available Rate        | 2.4 |
| Inside Availability        | 2.4 |
| Inside Link                | 2.4 |
| Non Link                   | 2.5 |

| Steps to Sell a Hotel                   | 2.5  |
|-----------------------------------------|------|
| Step 1: Display Hotel Availability      | 2.5  |
| Step 2: Display Complete Availability   | 2.11 |
| Step 3: Display Room Rate Rules         | 2.13 |
| Step 4: Sell Hotel Segment              | 2.14 |
| Modify a Hotel Segment                  | 2.17 |
| Check-in/Check out Dates                | 2.18 |
| Other Modifiers                         | 2.18 |
| Cancel a Hotel Segment                  | 2.18 |
| Inside Availability Participant         | 2.19 |
| Inside Link and Non-Link Participants   | 2.19 |
| Display a Hotel Description             | 2.20 |
| Display Hotel Property Description Menu | 2.20 |
| Display a Hotel Index                   | 2.22 |
| Without Air Segments                    | 2.22 |
| With Air Segments                       | 2.23 |
| Request an Index                        | 2.23 |
| Summary                                 | 2.25 |
| Module Review                           | 2.26 |
| Notes                                   | 2.28 |

| Appendix A:      | Module Review Answers | A.1 |
|------------------|-----------------------|-----|
| Module 1: Sell R | Rental Cars           | A.1 |
| Module 2: Sell H | Iotels                | A.2 |

Selling rental cars in Apollo<sup>®</sup> is easy.

There are two ways to sell a rental car in Apollo:

- Direct sell with a corporate discount (CD) number.
- Reference sell from low-to-high availability.

### **Module Objectives**

Upon completion of this module you will be able to:

- Use Apollo to determine car company codes and names.
- Identify and explain car participation levels in Apollo.
- Identify different car type codes.
- Sell rental cars in Apollo using the steps identified in this module.
- Search car availability using qualifiers.
- Update a car availability display.
- Cancel a sold car segment.
- Modify a sold car segment.
- Display car company descriptions and policies.
- Display a car index.

### **Determine Car Company Codes and Names**

To determine car rental company codes and names, you can use encoding and decoding. Encoding lets you find the two-letter code for a car rental company, and decoding provides the car company name for the two-letter code.

The function identifier to encode and decode car rental companies is: **S\*CAR** 

#### Find a Car Code

HELP CAR-ENCODE CANADA: HELP ENCODE HELP S\*CAR

Use the encode format when you have the name of the car rental company and need to find its corresponding code.

To encode a car rental company, type S\*CAR followed by a slash (/) and the car rental company name.

#### Example

S\*CAR/PAYLESS

A screen with the car company code for Payless appears.

| 🚇 W      | /indo | ow 1      |            |        |      |       | _ 🗆 🗙 |
|----------|-------|-----------|------------|--------|------|-------|-------|
| ►S¥(     | CAR   | /PAYLESS· | STMTLAD    |        | тыт  | - CAD |       |
|          | 1     | PAYLESS   | CAR RENTAL | IIILLJ | 2    | PYLES |       |
|          |       |           |            |        |      |       |       |
|          |       |           |            |        |      |       |       |
|          |       |           |            |        |      |       |       |
|          |       |           |            |        |      |       |       |
|          |       |           |            |        |      |       |       |
| END      | OF    | DISPLAY   |            |        |      |       |       |
|          |       |           |            |        | ►SLЭ | ŧ٠    |       |
| <b>-</b> |       |           |            |        |      |       |       |

**Note:** When Apollo does *not* recognize the car rental company name, a list of similar names and numbers appears. Select the car rental company name by tabbing to the SL\* prompt and typing the number corresponding to the car rental company name.

#### Example

**SL**\*1

Note: To redisplay the similar name list type SL\*L.

#### **Find a Car Name**

HELP CAR-DECODE CANADA: HELP DECODE HELP S\*CAR

Use the decode format when you have the two-letter code of the car rental company and you need to determine its name.

To decode a car rental company code, type S\*CAR followed by a slash (/) and the car rental company code.

#### Example

S\*CAR/ZI

A screen with information for Avis appears.

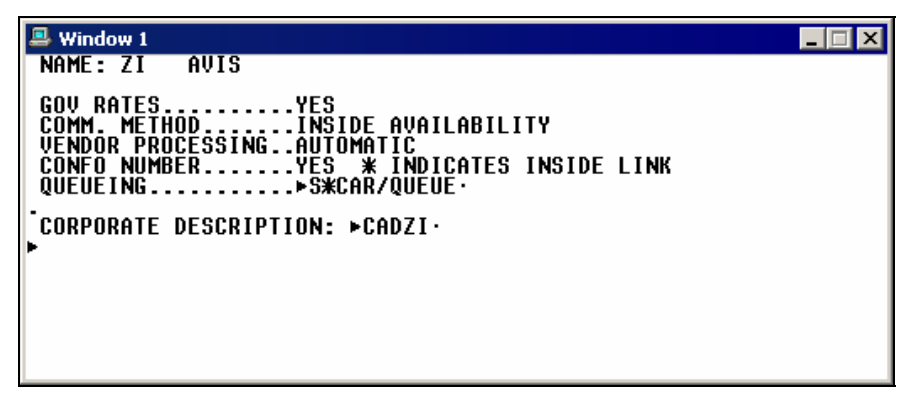

### **Car Company Participation Levels**

Car rental companies participating in Apollo choose a level of participation. The three levels are:

- Inside Availability®
- Inside Link<sup>®</sup>
- Non-link

#### Inside Availability®

Inside Availability<sup>®</sup> makes it quick and easy for you to find the best value for your customers. An Inside Availability participant gives you direct access into the rental car company's inventory, rates, and rules. Because the participant's computer system automatically builds the car reservation *before* you end transact the PNR, you must have a Name field.

When you rent a car from an Inside Availability participant, you receive an instant confirmation number.

Inside Availability features include:

- Up-sell opportunities to display promotional vehicle types and/or rates.
- Alert screens that provide informative alerts and error messages.
- CD qualifiers to use with the availability entry to view the applicable car types and/or rates *before* selling.
- Rates for one-way rentals that include any drop-off charges.

On an Availability screen, Inside Availability car rental companies have an end item (+) in front of the company name.

The following car availability screen sample shows end items (+) in front of Enterprise, Fox, Thrifty, Budget, and Avis indicating they are Inside Availability participants.

| 💻 Window 1                                                                                                    |                                                                                           |                                                                                                    |                                                                                                    |                                                                        |                                                               |                                                                                                    |
|----------------------------------------------------------------------------------------------------|-------------------------------------------------------------------------------------------|----------------------------------------------------------------------------------------------------|----------------------------------------------------------------------------------------------------|------------------------------------------------------------------------|---------------------------------------------------------------|----------------------------------------------------------------------------------------------------|
| >CAL05NOV-12NO<br>SAN FRANCISCO<br>A:<br>1 +ENTERPR<br>2 +FOX<br>3 +THRIFTY<br>4 +ENTERPR<br>5 +BUDGET<br>6 +AVIS<br>7 +BUDGET<br>8 +AVIS<br>>CAL*PD ·<br>WEEKLY RATES M | DUSFO.F<br>INTL C<br>LOC A<br>T S<br>T S<br>T S<br>T S<br>T S<br>T S<br>T S<br>T S<br>T S | CAR/ARR-<br>A * SA 0<br>R TYPE<br>G FCAR<br>G FCAR<br>G FCAR<br>G PCAR<br>G PCAR<br>G FCAR<br>G FCAR<br>>CAL*VEN<br>LY | 830A/DT-6001<br>5NOV 8:30A<br>DAILY<br>19.42<br>200.50<br>32.60<br>32.43<br>39.85<br>42.71<br>46.85<br>49.71<br>DOR-ALERTS: | A<br>FM<br>UNL<br>UNL<br>UNL<br>UNL<br>UNL<br>UNL<br>UNL<br>UNL<br>VNL | V * S<br>CHG<br>-00<br>-00<br>-00<br>-00<br>-00<br>-00<br>-00 | TND/PROM * USD<br>APPROX TOTAL<br>160.67<br>230.54<br>255.98<br>259.23<br>315.51<br>337.16<br>368.55<br>390.20<br>P 1 |

#### Inside Link<sup>®</sup>

An Inside Link car participant provides you with direct access to its reservation system for instant confirmation at time of selling. Because the Inside Link participant's computer system also automatically builds the car reservation *before* you end transact the PNR, you must have a Name field.

On an Availability screen, Inside Link car rental companies have an asterisk (\*) in front of the company name.

The following sample car availability screen shows asterisks in front of Rentrite and Payless indicating they are Inside Link participants.

| 📃 Window 1                                                                                                    |                                                                                                    |                                                                                                    |                                                                                                    |                                                                                                    |
|----------------------------------------------------------------------------------------------------|----------------------------------------------------------------------------------------------------|----------------------------------------------------------------------------------------------------|----------------------------------------------------------------------------------------------------|----------------------------------------------------------------------------------------------------|
| LOS ANGELES<br>A:<br>9 +AVIS<br>10 +HERTZ<br>11 +ALAMO<br>12 +ALAMO<br>13 +NATIONA<br>14 +NATIONA<br>15 ACE<br>16 ACE<br>17 *RENTRIT<br>18 *PAYLESS<br>>CAL*PD· > | INTL A CA #<br>LOC A R T<br>T S G P<br>T S G P<br>T S G P<br>T S G P<br>T S G P<br>T S G P<br>T S G P<br>O S Q F<br>O S Q F<br>O S Q F<br>+ O S G F<br>CAL*PU· SEE | K SA 05NOV 8:30A<br>TYPE DAILY<br>PCARX 54.14<br>PCARX 54.14<br>FCAR 55.55<br>PCARX 63.64<br>PCARX 67.98<br>FCAR 85.14<br>FCAR 29.20<br>FCAR 29.20<br>FCAR 29.20<br>FCAR 29.20<br>FCAR 35.99<br>FCAR 40.90<br>FCAR 40.90<br>FCAR 40.90 | -12NOV # \$<br>FM CHG<br>UNL .00<br>UNL .00<br>UNL .00<br>UNL .00<br>UNL .00<br>UNL .00<br>UNL .00<br>UNL .00<br>UNL .00 | TND/PROM * USD<br>APPROX TOTAL<br>410.26<br>410.26<br>420.96<br>482.24<br>515.12<br>645.15<br><br><br>P 2 |

**Note:** Car companies affiliated with other vendors have an end item (+) after their name.

#### Non-Link

A non-link car participant responds to a sell message and sends back a confirmation number *after* end transact and *after* its reservation system has processed the sell message.

On an Availability screen, non-link car participants do *not* have an asterisk (\*) or an end item (+) in front of the car rental company name.

### **Car Types**

HELP CAR-CAR TYPE CODES CANADA: HELP CARMASTER HELP CAR #

> In availability, Apollo displays rental car types with four-letter codes to represent the features of the car. The codes represent four car features:

- Car size
- Car category
- Transmission type
- Air conditioning

The following table lists car size codes and their descriptions.

| Code | Size         |
|------|--------------|
| М    | Mini         |
| Е    | Economy      |
| С    | Compact      |
| Ι    | Intermediate |
| S    | Standard     |
| F    | Full size    |
| Р    | Premium      |
| L    | Luxury       |
| Х    | Special      |
| *    | All          |

| Code | Category      |
|------|---------------|
| В    | 2-door        |
| С    | 2- or 4-door  |
| D    | 4-door        |
| S    | Sport         |
| Т    | Convertible   |
| Х    | Special       |
| W    | Wagon         |
| V    | Van           |
| F    | 4-wheel drive |
| J    | All terrain   |
| Р    | Pickup        |
| L    | Limo          |
| К    | Truck         |
| R    | Recreational  |

The following table lists car category codes and their descriptions.

The following table lists car transmission codes and their descriptions.

| Code | Transmission |
|------|--------------|
| А    | Automatic    |
| М    | Manual       |

The following table lists car air conditioning codes and their descriptions.

| Code | Air Conditioning |
|------|------------------|
| N    | No               |
| R    | Yes              |

For example, an ECAR type would be an economy, 2- or 4-door car with automatic transmission and air conditioning.

### Direct Sell a Rental Car with a CD Number

HELP CAR-SELL CANADA: HELP CARMASTER HELP 0CAR

You can direct sell a rental car for a customer qualifying for a negotiated rate program using a corporate discount number (CD) to obtain a special car rental rate.

You can direct sell a car using a CD number:

- With air segments and a Name field.
- *Without* air segments and a Name field.

The function identifier to direct sell a car is: **0CAR** 

#### With Air Segments

When selling a rental car using a CD number, Apollo assumes that the air segment:

- *Before* the car segment is the arrival air segment with the pickup airport, date, and time.
- *After* the car segment is the departure air segment with the drop-off airport, date, and time.

To direct sell a car with air segments, type slash (/), segment number after which you are inserting the car segment, end item, 0CAR followed by the car rental company code, car type, slash (/), CD- and the corporate discount number.

#### Example

/1+0CARALCCAR/CD-123456A

#### Without Air Segments

You can sell a rental car using a CD number when air segments do *not* exist in the PNR.

**Note:** Since there is *no* PNR information, you *must* specify pickup and drop-off dates and times in the format.

To direct sell a rental car *without* air segments, type 0CAR followed by the car rental company code, airport code, pickup date, dash, drop-off date, car type, slash (/), the arrival time, slash (/), drop-off time, and corporate discount number.

#### Example

0CARZIYUL250CT-30OCTECAR/ARR-12N/DT-9A/CD-A123456

When you sell the rental car, Apollo car company participants respond in two ways:

- Inside Availability<sup>®</sup> and Inside Link<sup>®</sup> participants respond with a sold segment and an instant confirmation number.
- Non-link participants respond with a sold segment and a rules display. They supply a confirmation number when you end transact the PNR.

The sell response varies with the participation level of the car rental company.

### Reference Sell a Rental Car from Low-to-High Availability

Apollo provides an availability display with rates appearing in low-to-high order, so you can choose the best available rate. You can also add search qualifiers to narrow your search for specific types of rates.

Reference selling a rental has three steps:

- 1. Display low-to-high availability.
- 2. Display rate rules.
- 3. Reference sell the car.

#### Step 1: Display Low-to-High Availability

HELP CAR-LOW TO HIGH AVAIL CANADA: HELP CARMASTER HELP CAL

You can display low-to-high availability to view car company rates and availability.

The function identifier to display low-to-high availability is: CAL

With air segments

When displaying low-to-high availability with air segments, Apollo assumes that the air segment:

- *Before* where you insert car availability determines the pickup airport, date, and time.
- *After* where you insert car availability determines the drop-off city, date and time.

Apollo also assumes that the availability display is for the primary location for all car companies and all car types.

To display low-to-high availability, insert the format *after* the arrival air segment, then add +CAL.

#### Example

/1+CAL

The low-to-high availability screen appears.

| 💻 Window 1                                                                                                    | X                                                   |
|----------------------------------------------------------------------------------------------------|-----------------------------------------------------|
| >CAL050CT-080CTDEN/ARR-1023A/DT-1120A         DENVER INTL ARPT       CO * WE 050CT 10:23A -080CT * STND/PROM *         A:       LOC A R TYPE       DAILY FM CHG APPROX TO         1 +ENTERPR T S G ECAR       14.99 UNL .00 62.7         2 +ENTERPR T S G ECAR       15.99 UNL .00 667.3         3 +EZ RENT O S G ECAR 16.00 UNL .00 67.3         4 +ENTERPR T S G ICAR 17.99 UNL .00 74.0         5 +ADVTGE T S G ECAR 18.40 UNL .00 74.0         6 +ENTERPR T S G ECAR 18.97 UNL .00 77.6         6 +ENTERPR T S G FCAR 18.99 UNL .00 77.6         8 +DOLLAR T S G ECAR 18.99 UNL .00 77.6         8 +DOLLAR T S G ECAR 16.99 UNL .00 77.6         9 +THRIFTY T S G ECAR 16.99 UNL .00 79.9         >CAL*VENDOR-ALERTS· | USD<br>ITAL<br>15210<br>1815<br>1916<br>1010<br>P 1 |

The following table lists the components of the low-to-high availability screen.

| Component                              | Description                                                                                                    |
|----------------------------------------|----------------------------------------------------------------------------------------------------|
| ≻CAL05OCT-08OCT/ARR-<br>1023A/DT-1120A | Low-to-high availability format.                                                                                                    |
| DENVER INTL ARPT CO                    | Airport name and state                                                                                                    |
| WE 05OCT                               | Pickup day and date                                                                                                    |
| 10:23A                                 | Arrival time                                                                                                    |
| 08OCT                                  | Drop-off date                                                                                                    |
| STND/PROM                              | Categories of rates listed.                                                                                                    |
| USD                                    | Currency of country where car is to be picked up.                                                                                                    |
| A:                                     | Identifies first column. Use this letter and line<br>numbers listed below it to reference sell, display<br>rules, and view location descriptions. Associated<br>car rental companies also appear. Note symbols<br>before company name:<br>+ = Inside Availability <sup>®</sup> participant.<br>* = Inside Link <sup>®</sup> participant. |
| LOC                                    | Location of the car rental company:<br>T = Terminal $O = Off$ -terminal                                                                                                    |
| А                                      | Availability status:<br>S = Available to sell. N = On request.                                                                                                    |
| R                                      | Rate guarantee indicator:<br>G = Rate guaranteed.<br>Q = Quoted rate subject to change.<br>¤ = Rate converted from currency originally<br>displayed (estimate <i>only</i> ).                                                                                                    |

| Component          | Description                                                                                                    |
|--------------------|----------------------------------------------------------------------------------------------------|
| ТҮРЕ               | Type of car available. Pillow (¤) indicates<br>additional upsell or promotional rate type is<br>available. Inside Availability vendors can offer<br>this in a CAL display. |
| DAILY              | Type of rate displayed:                                                                                                    |
|                    | <ul><li>+ = Required charges exist.</li><li>R = Must return car back to pickup location.</li></ul>                                                                         |
| FM                 | Free mileage or kilometers:                                                                                                    |
|                    | UNL= Unlimited mileage.<br>150 = Specific mileage allowance.                                                                                                    |
| СНС                | Charge for additional mileage or kilometers:<br>.25 = Additional mileage or kilometer charges.<br>.00 = No charge.                                                         |
| APPROX TOTAL       | Estimated applicable car rental charges including<br>base rate, taxes, surcharges, mandatory fees, any<br>applicable drop charges for car rental duration.                 |
| ≻CAL*PD            | Prompt to move down for more availability.                                                                                                    |
| ≻CAL*VENDER-ALERTS | Prompt to view special car vendor messages.                                                                                                    |

#### **Inside Availability Vendor Alerts**

Inside Availability vendors can send messages to you through vendor alerts. Vendor alerts provide you with information related to your availability request that can assist you in servicing your customers. For example, a vendor may return an alert that a car location is *not* open during the pick-up or drop-off time that you requested.

After you enter a CAL availability request, a vendor alert may appear in a vendor response or prompt.

If available car vendors have messages, an alert can appear on the bottom of the display:

≻CAL\*VENDOR-ALERTS

Note: This prompt appears *only* at the bottom of the first display page.

To display the vendor alert, tab to the prompt, type the line number and press Enter.

If the vendor has no availability, the vendor alert immediately appears.

The following screen is an example of a vendor alert response.

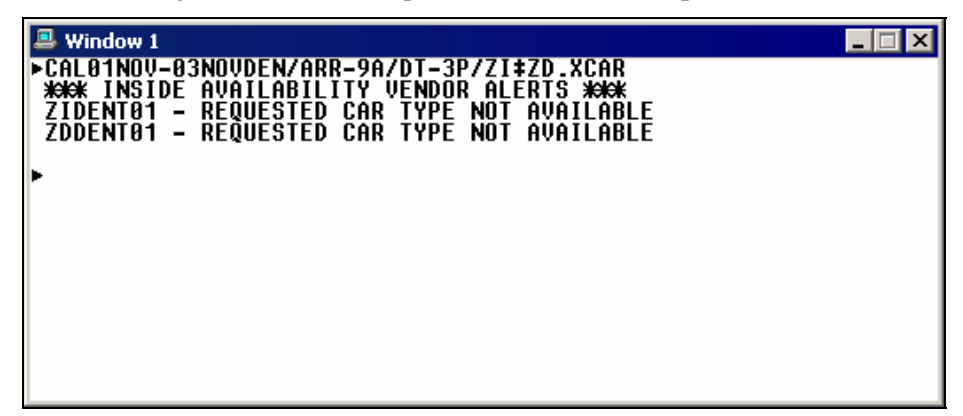

#### Inside Availability Upsell Opportunities

When you request specific car types, Inside Availability<sup>®</sup> vendors can choose to include up-sell car types in their response to promote a special rate and/or vehicle type. You will see availability for the upsell car types in addition to any car types that you requested.

#### Example

#### CAL5OCT-80CTMIA.FCAR/ARR-1023A/DT-1120A

The following screen shows car availability with upsell opportunities.

| 💻 Window 1                                                                                                    |                                                                                                    |
|----------------------------------------------------------------------------------------------------|----------------------------------------------------------------------------------------------------|
| >CAL050CT-080CTMIA/ARR-1023A/DT-<br>MIAMI INTL       FL * WE 050CT         A:       LOC A R TYPE         1 +EZ RENT       0 S G ECAR         2 +EZ RENT       0 S G SCARM         3 +EZ RENT       0 S G FCAR         4 +DOLLAR       T S G ECAR         5 +THRIFTY       T S G ECAR         6 +EZ RENT       0 S G ICAR         7 +EZ RENT       0 S G ICAR         8 +DOLLAR       T S G SCARM         9 +DOLLAR       T S G FCAR         >CAL*PD·       >CAL*VENDOR- | -1120A<br>T 10:23A -080CT * STND/PROM * USD<br>DAILY FM CHG APPROX TOTAL<br>17.50 UNL .00 77.17<br>20.00 UNL .00 85.99<br>21.50 UNL .00 101.12<br>19.30 UNL .00 101.12<br>25.50 UNL .00 105.41<br>26.50 UNL .00 108.94<br>22.80 UNL .00 114.17<br>22.80 UNL .00 114.17<br>-ALERTS· P 1 |

The pillow  $(\exists)$  next to the car type SCAR on line 2 and next to the car type ECAR on line 5 indicates upsell or promotional rates for EZ Rent and Thrifty.

#### Without air segments

You can display low-to-high availability when air segments do *not* exist in the PNR. Because there is *no* information in the PNR concerning pickup and drop-off date and time, you need to specify that information in the format.

To display low-to-high availability when an air segment does *not* exist, use the CAL function identifier, and then add the following:

- Pickup date
- Drop-off date
- Airport, city, reference point
- Arrival time (ARR)
- Drop time (DT)

#### Example

#### CAL25SEP-30SEPCNNCENTER/ARR-10A/DT-8A

#### With car type

When you display low-to-high availability with or *without* air segments, you may want to add a car type to your format when your customer is looking for a specific size or category vehicle.

To request a car type with low-to-high availability, add a period (.) followed by the car type to the format.

#### Examples

/1+CAL.FCAR

CAL05NOV-12NOVMEX/ARR-829A/DT-600A.FCAR

#### With CD number

When you use a corporate discount (CD) number with a CAL request, Inside Availability vendors display car types and rates affiliated with the CD qualifier. You can then view the applicable car types and rates *before* selling.

When you include a CD qualifier in the availability request, the CD number carries over to the reference-sell request.

#### Example

CAL23SEP-24SEPLAX/ARR-12N/DT-2P.F/CD-ZIA123456

Note: The vendor code *must* precede the number, e.g. /CD-ZIA123456.

The CAL availability screen appears.

| Window 1                  |                      |                              |                       |                      |                 |                 |              |           | _ 🗆 🗙        |
|---------------------------|----------------------|------------------------------|-----------------------|----------------------|-----------------|-----------------|--------------|-----------|--------------|
| AT A                      | VIS WE 1<br>AVI      | I <mark>ry  </mark><br>Is ti | IARDER<br>IANKS       | FOR YOU<br>You for   | J THE<br>Your   | TRAVE           | L PRO<br>ESS | FESSIONAL | -            |
| >CAL23SEP-<br>Los Angeles | 24SEPLAX<br>S INTL_A | K/ARF<br>A ca                | ?−12N/<br><u>≭.FR</u> | DT-2P.F.<br>23SEP_1  | /CD-Z]<br>2:00P | IA1234<br>-24SE | 56<br>P_#_S  | TD/PROM   | ¥_UŞD        |
| A:<br>Fully qual:         | LOC<br>IFIED_IA      | AR<br>Arai                   |                       | DA                   |                 | FM              | CHG          | APPROX    | TOTAL        |
| 2 +AVIS                   | Į                    | SG                           | SFARM                 | 71                   | . 37            | UNL<br>100      | .00          | 87<br>148 | (.33<br>3.71 |
| 4 +AVIS                   | ł                    | SG                           | FVAR                  | 94<br>116<br>59 \COU | .49<br>.99      | UNL             | .00          | 238       | 3.92         |
| >                         |                      | J                            | L KUL                 | CJ 76HVI             | 1.              |                 |              |           | F I          |
|                           |                      |                              |                       |                      |                 |                 |              |           |              |
|                           |                      |                              |                       |                      |                 |                 |              |           |              |

The following alert indicates that the rates shown meet all rental parameters included in the availability request.

#### FULLY QUALIFIED IA RATES

#### One-way rental

You may have a customer who would like to pick up a car in one city and dropoff in another city. When you specify a drop-off location in the CAL availability request, Inside Availability vendors display car types and rates that allow a pickup and drop-off at the requested points. Inside Availability vendors return base rate totals that include all applicable one-way fees and drop-off charges.

To display availability for a one-way rental, append the availability entry by including the search qualifier DO (drop off) followed by a dash (-) and the location code or name.

#### Example

CAL23NOV-24NOVORD/ARR-1200/DT-1200/DO-MDW.I /ZI+ZD+ZT

**Note:** When you use an airport code, you must specify at least one vendor in the availability format.

The low-to-high availability screen appears.

| 💻 Window 1         |                |                             |                  |            |                  |
|--------------------|----------------|-----------------------------|------------------|------------|------------------|
| CAL23NOV-24NO      | VORDZARR-      | 1200/DT-1200<br>WF 23NOU 12 | 7D0-MDW.17       | ZI+ZD+ZT   | ZPROM & USD      |
|                    | LOCART         | YPĚ DÁI<br>S – APPPOV T     | LY FM            | CHG A      | PPROX TOTAL      |
|                    | ŢSĢĪ           | CAR 34.                     | 99 UNL           | - 90       | 46.66            |
| 3 +BUDGET          |                | CAR 67.                     | 99 UNL           | .00        | 82.98            |
| 5 +BUDGET          | ISGI           | ГНК 69.<br>Сав <u>х</u> 69. | 99 UNL<br>99 UNL | .00<br>.00 | 85.34            |
| 6 +AVIS<br>7 +AVIS | T SGI<br>T SGI | FAR 89.<br>Car 99.          | 99 UNL<br>99 UNL | .00<br>.00 | 108.94<br>120.74 |
| 8 +AVIS            | T SGS<br>SEE   | CARX 104.<br>Rules >cava    | 99 UNL           | .00        | 126.64<br>P 1    |
| >                  |                |                             |                  |            |                  |
|                    |                |                             |                  |            |                  |

The following alert advises you that the rates shown allow a drop-off at the requested location and include any drop-off charges.

FULLY QUALIFIED IA RATES - APPROX TOTAL REFLECTS ANY DROP CHARGE

#### Search qualifiers

HELP CAR-SEARCH CANADA: HELP CARMASTER HELP CAR ¤

You can use search qualifiers to override Apollo assumptions and tailor an availability request to your customer's needs.

Use search qualifiers to tailor availability by:

- Specific size
- Car rental company
- Location
- Reference point
- Distance
- Rate type
- Rate category
- Guaranteed rates only
- Unlimited mileage

The following table lists additional qualifiers to use in CAL formats with air segments.

| To check availability by: | Use this format: |
|---------------------------|------------------|
| Specific size             | /1+CAL.E         |
| Car rental company        | /1+CAL/ZI        |
| Location (C = city)       | /1+CAL/L-C       |
| Reference point           | /1+CAL/R-DORVAL  |
| Distance                  | /1+CAL/D-10W     |
| Specific category         | /1+CAL.*V        |
| Rate type (E = weekend)   | /1+CAL-E         |
| Rate category             | /1+CAL/G         |
| Guaranteed rates only     | /1+CAL/GUAR      |
| Unlimited mileage         | /1+CAL/UNL       |
| Multiple qualifiers       | /1+CAL/ZI.C-W    |

#### Update availability display

HELP CAR-UPDATE CANADA: HELP CARMASTER HELP CAU

> Once you have requested car availability, you may need to make changes. Apollo has update capability to reflect new or changed requirements to a current availability display. You can save time by quickly changing what is displayed *without* having to request a new availability.

The function identifier to update availability is: CAU

To update an availability display, type CAU followed by the search qualifier that reflects the change.

#### Example

CAU/ZE

The following table lists frequently used update formats.

| To update availability by: | Use this format: |
|----------------------------|------------------|
| Pickup date                | CAU15MAR         |
| Pickup time                | CAU15MAR/ARR-9A  |
| Drop-off date              | CAU-20JUL        |
| Drop-off time              | CAU-20JUL/DT-9A  |
| Car type                   | CAU.FCAR         |
| Rate type                  | CAU-W            |
| Specific rental company    | CAU/ZI           |
| No vendor preference       | CAU/N            |

#### Step 2: Display Rate Rules

HELP CAR-RULES CANADA: HELP CARMASTER HELP CAV

Because of car rental rate restrictions, display rate rules to verify that you can sell a particular rate. You can then confirm any particulars with your customer, such as:

- Rental requirements (e.g. minimum and maximum days).
- Guarantee or deposit requirements.
- Cancellation policies.

You can display rate rules for *all* participant levels, as well as from *any* availability screen.

The function identifier to display rate rules is: CAVA

**Note:** Once you have displayed the Rate Rules screen, you can redisplay availability *before* selling. To redisplay availability, type: CAL\*R

#### From availability

To display rules from an Availability screen, tab to CAVA, type the row number of the car type, and press Enter.

#### Example

CAVA4

The rate rules appear on the following screens.

| Window 1                                                                                                    |
|----------------------------------------------------------------------------------------------------|
| <b>XXK</b> AVISINSIDE AVAILABILITY RULES DISPLAY <b>XXK</b> SELL >01A4· <b>XMOVE</b> DOWNXKFORCOMPLETEDESCRIPTIONOFRULESINCLUDINGAPPROXTOTAL,TAXES,SURCHARGES,COVERAGE,CARTYPEANDLOCATIONDATA                                                  |
| *SUMMARY INFORMATION*<br>ARRIVAL 12:00P FR 23SEP LAXT01 / RETURN 2:00P SA 24SEP<br>FVAR DESCRIPTION: FORD E350 PASSENGER V<br>ESTIMATED BASE RATE: 195.00 USD<br>APPROX TOTAL COST OF RENTAL: 238.92 USD                                       |
| *RATE DETAIL*<br>BASE RATE INCLUDES: DAY/HOUR CHARGES<br>APPROX TOTAL INCLUDES: BASE RATE PLUS TAXES AND SURCHARGES<br>>>                                                                                                    |
| Window 1                                                                                                    |
| DAILY: (* 1DY) 116.99 USD UNL FM00MI<br>EXTRA DAY: (* 0XD) 50.35 USD UNL FM00MI<br>EXTRA HOUR: (* 2XH) 39.01 USD UNL FM00MI<br>RATE GUARANTEE PERIOD: 06SEP05-06SEP06<br>RATE CODE: 8C - WEEKEND PROMO<br>RATE TYPE/CATEGORY: DAILY / STD/PROM |
| *TAXES*<br>STATE TAX<br>8.25 PERCENT - INCLUDED IN APROX TTL<br>*SUDCHADCES / FEES AND OTHED DEGUIDED CHADCES*                                                                                                    |
| AIRPORT FEE                                                                                                    |
| Window 1                                                                                                    |
| 11.11# PERCENT - INCLUDED IN APROX TTL<br>* TAXES APPLY TO ALL CHARGES MARKED BY AN ASTERISK                                                                                                    |
| *COVERAGE*<br>LDW 15.00 USD PER DAY - NOT INCLUDED<br>PAI 3.00 USD PER DAY - NOT INCLUDED<br>PEP 1.95 USD PER DAY - NOT INCLUDED<br>ALI 11.95 USD PER DAY - NOT INCLUDED<br>* TAXES APPLY TO ALL CHARGES MARKED BY AN ASTERISK                 |
| *ADVANCE BOOKING AND PICKUP/RETURN RULES*<br>ADV BOOK: DAY/S PICK UP EARLIEST:<br>MIN DAYS: 1 DAY/S PICK UP LATEST:<br>>>                                                                                                    |

| T WODW I                                                                                                    | _ 🗆 🗙                                                                                                    |
|----------------------------------------------------------------------------------------------------|----------------------------------------------------------------------------------------------------|
| MAX DAYS:<br>Max Rent:<br>One-Way Re                                                                                                    | 5 DAY/S RETURN LATEST:<br>5 Day/S<br>ENTAL: NOT ALLOWED - RETURN TO PICKUP LOCATION ONLY                                                                                                    |
| *PICKUP/RET<br>LOS ANGELE<br>HOURS: FRI<br>PHONE: 310                                                                                                    | TURN LOCATION SUMMARY¥<br>ES AP CA<br>[ 23SEP OPEN 24 HOURS / SAT 24SEP OPEN 24 HOURS<br>]-342-9100                                                                                                    |
| *CREDIT CAP<br>Payment:                                                                                                    | RDS ACCEPTED*<br>AV AX CB IL DC JC CA DS VI TP SR MD MC                                                                                                    |
| ≭RESERVATIO<br>)>                                                                                                    | DN GUARANTEE/DEPOSIT/PREPAY REQUIREMENT*                                                                                                    |
|                                                                                                    |                                                                                                    |
|                                                                                                    |                                                                                                    |
| 🖳 Window 1                                                                                                    |                                                                                                    |
| Window 1<br>#RESERVATIONNOT APPLIC                                                                                                    | DN GUARANTEE/DEPOSIT/PREPAY REQUIREMENT*                                                                                                    |
| Window 1<br>*RESERVATION<br>NOT APPLION<br>*SPECIAL TE<br>GENERAL:MU<br>FF<br>*SPECIAL<br>FF<br>*SPECIAL<br>FF<br>*SPECIAL<br>FF<br>*SPECIAL<br>FO<br>*SPECIAL<br>*SPECIAL<br>*SPE | CADE CONTRACTOR OF CONTRACTOR OF CONTRACTOR |

The following table lists the rate rule components and their description.

| Component                                                     | Description                                                                                                    |
|---------------------------------------------------------------|----------------------------------------------------------------------------------------------------|
| ** AVIS INSIDE AVAILABILITY<br>RULES DISPLAY ** SELL<br>≻01A4 | Rules display header line and sell prompt.                                                                                                    |
| *SUMMARY INFORMATION*                                         | Confirmation of car rental pickup/return<br>date, times, and location. Includes car<br>type description and approximate total.                               |
| *RATE DETAIL*                                                 | Day/hour charges, recap of unit rate,<br>breakdown of approximate total amount,<br>drop charge, rate guarantee period, rate<br>code, rate type and category. |
|                                                               | <b>Note:</b> Weekend rates appear as a daily rate e.g. 'Wkend Daily.'                                                                                        |
| *TAXES*                                                       | All applicable taxes and amounts.                                                                                                    |
| *SURCHARGES / FEES AND<br>OTHER REQUIRED CHARGES*             | All applicable mandatory charges.                                                                                                    |
| *COVERAGE*                                                    | Types of insurance coverage.                                                                                                    |
| *ADVANCE BOOKING AND<br>PICKUP/RETURN RULES*                  | Rules for advance booking and pickup/return.                                                                                                    |
| *PICKUP/RETURN LOCATION<br>SUMMARY*                           | Summary information on pickup/return location.                                                                                                    |

| Component                                                | Description                                                  |
|----------------------------------------------------------|--------------------------------------------------------------|
| *CREDIT CARDS ACCEPTED*                                  | Credit cards accepted for payment and guarantee.             |
| *RESERVATION<br>GUARANTEE/DEPOSIT/PREPAY<br>REQUIREMENT* | Requirements for reservation guarantee, deposit, and prepay. |
| *SPECIAL TEXT COMMENTS*                                  | Freeform text of additional rules.                           |

Note: To redisplay your last active rate rules screen, type: CAV\*R

From a sold car segment

To display rules from a PNR, type CAV followed by the segment identifier (S), and the car segment number.

#### Example

CAVS3

#### Step 3: Reference Sell Rental Car

HELP CAR-SELL CANADA: HELP CARMASTER HELP 01A1

After displaying low-to-high availability and rules, you can sell a rental car directly from the rules by tabbing to the sell prompt at the beginning or end of the rules.

To reference sell from the low-to-high availability screen, type 0 followed by the letter A and the row number of the car vendor/type you want.

#### Example

01A4

The sell response varies with the participation level of the car rental company. However, the sold segment appears the same way in the PNR.

The following screen illustrates an Inside Availability sell response.

| T CCR ZI SS1 LAX 23SEP - 24SEP FFAR/BS-14537482/PUP-LAXT01/AR<br>R-12N/CD-A123456/RC-8C/DT-2P<br>/NM-SMITH JOHN<br>/RG-USD94.49WD-UNL FM XH 31.50 UNL FM<br>/CF-33680151US1<br>/AT-USD193.80-UNL FM 01DY 02HR 36.31MC<br>APPROX TOTAL 193.80 USD INCLUDES TAXES/FEES/SURCHARGES<br>FOR INFORMATION ON ADDL INCLUDED ITEMS SEE CADZIXXX/TAX<br>VLF TAX NOT TO EXCEED \$1.82/DAY-SEE CADZIXXX/TAX<br>VLF TAX NOT TO EXCEED \$1.82/DAY-SEE CADZIXXX/TAX<br>CONCESSION RECOVERY FEE MAY APPLY - SEE CADZILAX/TAX<br>LICENSE MAY BE DMY CHCKD.GOOD RECORD NEEDED TO RENT<br>FOR A QUICKER CHECKOUT INPUT WIZARD NUMBER IN THE /ID-FIELD<br>CONFIRMED FFAR FORD EXPEDITION 4WD/SIMILAR<br>>> | 🖳 Window 1                                                                                                    |
|----------------------------------------------------------------------------------------------------|----------------------------------------------------------------------------------------------------|
|                                                                                                    | T CCR ZI SS1 LAX 23SEP - 24SEP FFAR/BS-14537482/PUP-LAXT01/AR<br>R-12N/CD-A123456/RC-8C/DT-2P<br>/NM-SMITH JOHN<br>/RG-USD94.49WD-UNL FM XH 31.50 UNL FM<br>/CF-33680151US1<br>/AT-USD193.80-UNL FM 01DY 02HR 36.31MC<br>APPROX TOTAL 193.80 USD INCLUDES TAXES/FEES/SURCHARGES<br>FOR INFORMATION ON ADDL INCLUDED ITEMS SEE CADZIXXX/TAX<br>VLF TAX NOT TO EXCEED \$1.82/DAY-SEE CADZIXXX/TAX<br>VLF TAX NOT TO EXCEED \$1.82/DAY-SEE CADZIXXX/TAX<br>LICENSE MAY BE DMV CHCKD.GOOD RECORD NEEDED TO RENT<br>FOR A QUICKER CHECKOUT INPUT WIZARD NUMBER IN THE /ID-FIELD<br>CONFIRMED FFAR FORD EXPEDITION 4WD/SIMILAR<br>>> |

The following screen illustrates an Inside Link sell response.

| 💻 Window 1                                                           |                                |
|----------------------------------------------------------------------|--------------------------------|
| 1 CCR ZA SS1 SFO 29SEP - 04OCT<br>R-4P/RC-GEND-DS /DT-6P             | ECAR/BS-14537482/PUP-SF0001/AR |
| //NM-5M11H J<br>//RG-USD24.48DY-UNL MI XD 24.48 MI<br>//CF-4931724 * | XH 8.48 BR-139.36              |
| OFFER HOTEL >HOA·<br>>                                               |                                |
|                                                                      |                                |
|                                                                      |                                |
|                                                                      |                                |
|                                                                      |                                |

The following screen illustrates a non-link sell response.

| 🖳 Window 1                                                                                                    | . 🗆 X           |
|----------------------------------------------------------------------------------------------------|-----------------|
| 1 CCR AC SS1 LAX 060CT - 090CT ECAR/RG-USD14.20DY-UNL FM<br>4.20 UNL FM XH 2.00/BS-14537482/PUP-LAX001/ARR-8A/RC-FLYDRV                                      | I XD 1<br>-DP 7 |
| XXX ACE CARMASTER RULES DISPLAY XX                                                                                                    |                 |
| *SUMMARY INFORMATION*<br>ARRIVAL 8:00A TH 06OCT LAXO01 / RETURN 12:00P SU 09OCT<br>ECAR DESCRIPTION: DODGE NEON OR SIMILAR<br>ESTIMATED BASE RATE: 56.80 USD |                 |
| *RATE DETAIL*<br>BASE RATE INCLUDES: DAY/HOUR CHARGES<br>DAILY: (* 1DY) 14.20 USD UNL FM<br>)>                                                               | .00MI           |

The following screen illustrates a sold car segment in a PNR

| 💻 Window 1                                                                             |                                                                        |                                     |                                               |                                             |
|----------------------------------------------------------------------------------------|------------------------------------------------------------------------|-------------------------------------|-----------------------------------------------|---------------------------------------------|
| 1.1SMITH/J<br>1 CCR ZA SS1 S<br>MI XH 8.48 BR<br>DT-6P/NM-SMITH<br>GFAX-OSIUA *ZA<br>> | 6F0 29SEP-040CT<br>-139.36/BS-1453<br>J/CF-4931724 #<br>06SEP1839Z#PLZ | ECAR/RG-U<br>7482/PUP-S<br>Call 650 | ISD24.48DY-UN<br>Foo01/Arr-4P<br>737-6134 For | L MI XD 24.48<br>/RC-GEND-DS /<br>SHUTTLE * |
|                                                                                        |                                                                        |                                     |                                               |                                             |
|                                                                                        |                                                                        |                                     |                                               |                                             |

#### Optional sell fields

HELP CAR-OPTIONAL CANADA: HELP CARMASTER HELP CAR #

You can add optional sell fields when selling a car from low-to-high availability (CAL) *except* when using a discount number or rate code.

The following table lists the most frequently used optional sell fields.

| To add:                   | Use this format: |
|---------------------------|------------------|
| Frequent renter number    | /ID-987654       |
| Frequent flyer number     | /FT-UA001234567  |
| Special equipment request | /SQ-CST          |

### **Cancel a Car Segment**

HELP CAR-MODIFY AND CANCEL CANADA: HELP CARMASTER HELP CAM HELP CANCEL

When a customer no longer wants to rent a car or changes an itinerary and needs a different car rental, you can easily cancel the rental car.

The function identifier to cancel a car segment is: X

To cancel a car segment, use the following steps.

- 1. Display the PNR.
- 2. Type X followed by the segment number. Example: X2
- 3. Add a Received field and end transact the PNR.

**Note:** Because the booking *may* exist in the participant's system, cancel the car segment instead of ignoring it before you end transact. Follow the steps above to avoid having a confirmed reservation in the company's system while it is *not* present in Apollo.

### **Modify a Car Segment**

HELP CAR-MODIFY AND CANCEL CANADA: HELP CARMASTER HELP CAM

You can also modify a sold car segment by changing:

- Pickup and/or drop-off dates.
- Drop-off dates.
- Car type.
- Or deleting optional sell fields.

Apollo generates a message to the car company canceling and reselling the car reservation using the new information.

**Note:** Before modifying, check availability to be sure the car rental company can accommodate your change.

The function identifier to change a sold car segment is: CAM

To modify a sold car segment, type CAM followed by the car segment number, the modification code (D), slash (/), and the new information.

#### Example

CAM2D/20DEC

The following table lists format examples for modifying a car segment.

| То:                                       | Use this format:               |
|-------------------------------------------|--------------------------------|
| Change pick up and drop-off date and time | CAM4D/11SEP-17SEP/ARR-8A/DT-5P |
| Change drop-off date and time             | CAM2D/-19SEP/DT-9A             |
| Change car type                           | CAM6T/CCAR                     |
| Change optional field                     | CAM10/FT-AA1234567             |
| Delete optional field                     | CAM4X/SI                       |

### **Display Car Company Description and Policy**

HELP CAR-DESCRIPTION CANADA: HELP CARMASTER HELP CAD

> You can display corporate policies and descriptions of car rental companies. You can also display individual location descriptions from an availability screen or sold car segment.

There are two types of descriptions:

- Location describes policies and procedures that are specific to a location, such as car types, minimum age, and guarantee requirements.
- Corporate describes policies specific to a car rental company, such as acceptable credit cards, promotions, and special equipment.

This section describes how to display, interpret, and use the description menus.

The function identifier to display a car description menu is: CAD

There is a standardized set of categories for each description menu. Car rental companies provide numbers and keywords to access these categories.

#### **From Availability**

To display a location description menu from car availability, type CAD followed by the column letter of the car company and the row number of the car type, and press Enter.

#### Example

#### CADA2

The location description menu for Dollar Rent-a-Car in Vancouver appears.

| 🖳 Window 1                                                                                                    |                                                             |                                                          |                                                                                          |
|----------------------------------------------------------------------------------------------------|-------------------------------------------------------------|----------------------------------------------------------|------------------------------------------------------------------------------------------|
| >CAD29SEPZRYVRT01<br>Dollar Rent A CAR YVRT01<br>Address: Templeton St/Vancou<br>Phone: 604 279-0045<br>Hours: OPEN 7 Days A Week 0600                                                    | VANCOUVER<br>Ver RD<br>To 0200 Am                           | INTL                                                     | 29SEP                                                                                    |
| Ø1 AGE AGE REQUIREMENT<br>Ø3 CDW COLL DAMAGE WAIVER<br>Ø5 EXPR EXPRESS SERVICE<br>Ø7 HOURS HOURS-OPER/BUSNS<br>10 SHTTL SHUTTLE SERVICE<br>15 COMM COMMISSION AGENTS<br>>CADMENU*PD·<br>> | 02 CARS<br>04 DROP<br>06 GAS<br>08 INS<br>12 TAX<br>16 CRED | CAR/VE<br>DROPOF<br>REFUEL<br>INSURA<br>TAX-ST<br>CREDIT | HICLE TYPES<br>F/ONEWAYS<br>ING POLICY<br>INCE/COVERAGE<br>ATE/LOCAL<br>CARD INFO<br>P 1 |

#### From a PNR

To display a location description menu from a sold car segment, type CAD followed by the letter S and the segment number. (Segment 3 is a sold Avis car.)

#### Example

CADS2

The location description menu for Payless Car Rental in San Francisco appears.

| 🖳 Window 1                                                                                                    |                                      |                                                     |                                                                           |                                                                        |
|----------------------------------------------------------------------------------------------------|--------------------------------------|-----------------------------------------------------|---------------------------------------------------------------------------|------------------------------------------------------------------------|
| >CAD29SEPZASF0001<br>Payless car rental sf0001<br>Address: 734 san brund avenue<br>Phone: Courtesy Phone in Baggag<br>Hours: Sunday-Saturday 0530-2200                                           | SAN FI<br>East<br>Se cla:            | RANCISCI<br>Im Area                                 | DI                                                                        | 29SEP                                                                  |
| 01 AGE AGE REQUIREMENT<br>03 CDW COLL DAMAGE WAIVER<br>06 GAS REFUELING POLICY<br>08 INS INSURANCE/COVERAGE<br>10 SHTTL SHUTTLE SERVICE<br>15 COMM COMMISSION AGENTS<br>>CAD∕· >CADMENUXPD·<br>> | 02 (<br>04 )<br>07 )<br>12 )<br>16 ) | CARS (<br>DROP<br>Hours )<br>PAI I<br>TAX<br>CRED ( | CAR/VEHIC<br>DROPOFF/O<br>HOURS-OPE<br>PERSONAL<br>TAX-STATE<br>CREDIT CA | LE TYPES<br>NEWAYS<br>R/BUSNS<br>ACC INSUR<br>//OCAL<br>RD INFO<br>P 1 |

To display a specific category, tab to the CAD/ prompt, type the category number, and press Enter.

#### By Car Rental Company

Sometimes you need to look up corporate policy information for a specific car rental company. To view this type of description, you can display the car company's corporate description menu.

To display a corporate description menu, type CAD followed by the car rental company code and press Enter.

#### Example

CADZE

The Hertz corporate description menu appears.

| Window 1                                                                       |                                                                                                    |                                  |                                             |                                                                                             |                                                           |
|--------------------------------------------------------------------------------|----------------------------------------------------------------------------------------------------|----------------------------------|---------------------------------------------|---------------------------------------------------------------------------------------------|-----------------------------------------------------------|
| >CAD06SEPZE<br>Corporate P                                                     | OLICY - HERTZ CORPO                                                                                                    | RATION                           |                                             |                                                                                             | <b>06SEP</b>                                              |
| 01 AGE<br>04 DROP<br>07 HOURS<br>10 Shttl<br>16 CRED<br>18 GUAR<br>>CAD/·<br>> | AGE REQUIREMENT<br>DROPOFF/ONEWAYS<br>HOURS-OPER/BUSNS<br>SHUTTLE SERVICE<br>CREDIT CARD INFO<br>GUARANTEED RATES<br>>CADMENU*PD· | 02<br>06<br>08<br>15<br>17<br>19 | CARS<br>GAS<br>INS<br>COMM<br>EQUIP<br>MISC | CAR/VEHICLE<br>REFUELING PO<br>INSURANCE/CO<br>Commission a<br>SPCL Equip R<br>Miscellaneou | TYPES<br>LICY<br>VERAGE<br>GENTS<br>OSTS<br>S INFO<br>P 1 |

Keywords and associated numbers identify the categories of information that display for the specified car rental company.

To display a category, tab to the CAD/ prompt at the bottom of the menu, type the keyword or associated number and press Enter. You can enter up to three keywords/numbers in one entry. Type an end item (‡) to separate each keyword or number.

#### Example

CAD/AGE+16

Information from the categories, Age and Credit Card Info, appears.

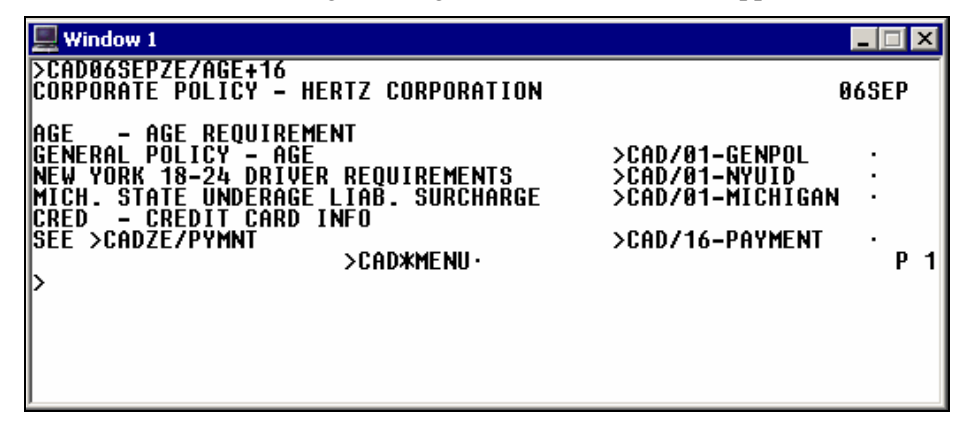

**Note:** Although all car rental companies have a description menu, not every company includes information for each item. Therefore, you may *not* see every keyword listed.

#### By Car Rental Company and City

To display a specific car rental company in a specific city, type CAD followed by the car rental company code and the city or airport code and press Enter.

#### Example

#### CADZLYWG

The location description menu for National Car Rental at Winnipeg International airport appears.

| 🖳 Window 1                                                                                                    |                                                                                                    |
|----------------------------------------------------------------------------------------------------|----------------------------------------------------------------------------------------------------|
| >CAD06SEPZLYWG<br>NATIONAL CAR RENTAL YWGT01<br>Address: Winnipeg Intl Arpt<br>Phone: 204-925-3531<br>Hours: See Hours                                                                     | WINNIPEG INTL A Ø6SEP                                                                                                    |
| 01 AGE AGE REQUIREMENT<br>03 CDW COLL DAMAGE WAIVER<br>05 EXPR EXPRESS SERVICE<br>07 HOURS HOURS-OPER/BUSNS<br>09 PAI PERSONAL ACC INSUR<br>11 SPEQ SPECIAL EQUIPMENT<br>>CADMENU*PD·<br>> | 02 CARS CAR/VEHICLE TYPES<br>04 DROP DROPOFF/ONEWAYS<br>06 GAS REFUELING POLICY<br>08 INS INSURANCE/COVERAGE<br>10 SHTTL SHUTTLE SERVICE<br>12 TAX TAX-STATE/LOCAL<br>P 1 |

#### **Redisplay Last Keyword Description**

To redisplay the last keyword description for a car rental company, type CAD\*R, and press Enter.

The last keyword description appears.

| 💻 Window 1                                                                                                    |                                                                        | _ 🗆 🗙 |
|----------------------------------------------------------------------------------------------------|------------------------------------------------------------------------|-------|
| >CAD06SEPZE/AGE+16<br>Corporate Policy - Hertz Corporation                                                                                                    |                                                                        | 06SEP |
| AGE - AGE REQUIREMENT<br>GENERAL POLICY - AGE<br>NEW YORK 18-24 DRIVER REQUIREMENTS<br>MICH. STATE UNDERAGE LIAB. SURCHARGE<br>CRED - CREDIT CARD INFO<br>SEE >CADZE/PYMNT<br>><br>CAD*MENU· | >CAD/01-GENPOL<br>>CAD/01-NYUID<br>>CAD/01-MICHIGAN<br>>CAD/01-PAYMENT | P 1   |

### **Display Car Index**

HELP CAR-INDEX CANADA: HELP CARMASTER HELP CAI

The car index provides a listing of car rental locations. You can display car rental locations by:

- Airport code.
- City.
- Reference point.

The function identifier to display a car index is: CAI

#### **By Airport Code**

You can display an index of all car rental locations near an airport.

To display an index of airport car rental locations, type CAI followed by the airport code and press Enter.

#### Example

CAISNA

The index for airport car rental locations appears.

| 💻 Window 1                                                                                                    |                                                                                                    | _ 🗆 🗙                                                                                                 |
|----------------------------------------------------------------------------------------------------|----------------------------------------------------------------------------------------------------|----------------------------------------------------------------------------------------------------|
| >CAI06SEPSNA<br>JOHN WAYNE ARPT CA * TU<br>AREA A SNA AIRPORT MAIN<br>1 AL +ALAMO SNAT71<br>2 ZI +AVIS SNAT01<br>3 ZD +BUDGET SNAT01<br>4 ET +ENTERP SNAT01<br>5 ZE +HERTZ SNAT19<br>6 ZL +NATIONA SNAT01<br>7 ZT +THRIFTY SNAT01<br>8 AD +ADVTGE SNA011<br>>CAI*PD·<br>> | 06SEP *<br>LOCATIONS<br>JOHN WAYNE/ORANGE CNTY INT<br>18601 AIRPORT WAY<br>JOHN WAYNE ORANGE CO. APT<br>ORANGE COUNTY AIRPORT<br>JOHN WAYNE AIRPORT<br>JOHN WAYNE AIRPORT<br>18061 AIRPORT WAY SUITE 71<br>17491 SKYPARK CIRCLE STE B | MI DIR<br>0<br>0<br>0<br>0<br>0<br>0<br>0<br>0<br>0<br>0<br>0<br>0<br>0<br>0<br>0<br>0<br>0<br>0<br>0 |

#### Check availability

From the CAI display, you can check availability by line number.

#### Example

CAL3/15SEP-20SEP.F/ARR-12N/DT-12N

The following screen appears.

| 💻 Window 1        |                       |                  |           | _ 🗆 ×                |
|-------------------|-----------------------|------------------|-----------|----------------------|
| BUDGET. COOL C    | ARS AND OUTS          | TANDING SER      | VICE AT A | A GREAT VALUE        |
| >CAL15SEP-20SEPSN | A/L-ZDSNAT01          | /ARR-12N/DT      | -12N.F    |                      |
| JOHN WAYNE ARPT   | CA * TH 15            | SEP 12:00P       | -20SEP *  | STD/PROM * USD       |
| FULLY QUALIFIED I | ARATES                |                  |           |                      |
| 1 +BUDGET T       | S G FCAR<br>S G STARV | 288.99<br>344.99 | UNL .08   | 1 311.39<br>1 371.73 |
|                   | S G IFARO             | 349.99           |           | 377.11               |
| 5 +BUDGET T       | S G SFARg             | 369.99           | UNL .00   | 398.66               |
| >CAL*PD·          | SEE RULES             | >CAVA•           |           | P 1                  |
| ( )               |                       |                  |           |                      |
|                   |                       |                  |           |                      |

By City

You can display an index of all car rental locations in a city.

To display an index of city car rental locations, type CAI followed by the city code or city name.

#### Example

CAINYC

| The mack for flow fork enty currentar rocations appears | The index for New | York City car rental | locations appears. |
|---------------------------------------------------------|-------------------|----------------------|--------------------|
|---------------------------------------------------------|-------------------|----------------------|--------------------|

| 💻 Window 1                                                                                                    |                                                                                                    |                                                                                                    | _ 🗆 🗙                                            |
|----------------------------------------------------------------------------------------------------|----------------------------------------------------------------------------------------------------|----------------------------------------------------------------------------------------------------|--------------------------------------------------|
| >CAI06SEPNYC<br>NEW YORK<br>ARFA A NYC CITY                                                                                             | NY * TU 06SEP                                                                                                    | *                                                                                                    | MI DIR                                           |
| 1 ZE +HERTZ<br>2 AL +ALAMO<br>3 ET +ENTERP<br>4 ZL +NATIONA<br>5 ZE +HERTZ<br>6 ZI +AVIS<br>7 ZD +BUDGET<br>8 ZI +AVIS<br>>CAIXPD·<br>> | NYČC10 310 EAST 4<br>NYCC77 138-146 50<br>NYCC03 MANHATTAN,<br>NYCC07 138-146 EA<br>NYCC15 222 EAST 4<br>NYCC15 222 EAST 4<br>NYCC04 GATEWAY PL<br>NYCC01 225 E 43RD<br>NYCC09 153 W 54TH | 8TH STREET<br>TH STREET<br>MIDTOWN<br>ST 50TH STREET<br>OTH STREET<br>AZA,345 S END AV<br>ST MANHATTAN<br>ST | 0E<br>One<br>One<br>Os<br>Os<br>Ose<br>1N<br>P 1 |

Note: You can also display an index by full city name.

#### Example

CAICLEVELAND

#### **By Reference Point**

To locate a specific car rental company by reference point, use the following steps:

1. Display a reference point list using the RoomMaster reference point function identifier: **HOR** 

#### Example

#### HORYHZ

The reference point list for Halifax, Nova Scotia appears.

| 🛄 Window 1                                                                                                    |                                                                                                    | _ 🗆 🗙 |
|----------------------------------------------------------------------------------------------------|----------------------------------------------------------------------------------------------------|-------|
| >HORYHZ<br>REFERENCE POINTS FOR YHZ<br>1 ANTIGONISH<br>3 CHESTER NS<br>5 DIGBY NS<br>7 IBM HALIFAX DUKE ST<br>9 LIVERPOOL<br>11 NEW GLASGOW NS<br>13 PORT DUFFERIN<br>15 WAVERLY<br>17 WOLFVILLE<br>> | NS CA<br>2 BRIDGEWATER NS<br>4 DARTMOUTH<br>6 HUNTS POINT<br>8 KINGSTON N S<br>10 LUNENBURG NS<br>12 NEW MINAS<br>14 SAINT MARTINS<br>16 WHITE POINT<br>18 YHZ |       |

2. To locate a specific car rental company for a reference point, type CAI followed by the reference point, slash (/), and the car rental company code.

#### Example

CAIDARTMOUTH

| CAI08SEPYHZ/R-DARTMOUTH<br>DARTMOUTHNS * TH 08SEP*KM DIR<br>RAREA A YHZ CITY LOCATIONS<br>1 ZE +HERTZYHZC12CASINO NOVA SCOTIA HOTEL2S2 ZL +NATIONAYHZC062156 BARRINGTON STREET2S3 ZD +BUDGETYHZC023170 KEMPT ROAD2SW4 ET +ENTERPYHZC04121 ILSLEY AVE3N5 ZI +AVISYHZC02DARTMOUTH3NW7 AL +ALAMOYHZC771181 HOLLIS ST, HALIFAX3S8 ZI +AVISYHZC021717 GRAFTON STREET3S>CAI*PD·P1 | 💻 Window 1                                                                                                    |                                                                                                    |                                                                                                    |                                                                    | _ 🗆 🗡                                                                                                    |
|----------------------------------------------------------------------------------------------------|----------------------------------------------------------------------------------------------------|----------------------------------------------------------------------------------------------------|----------------------------------------------------------------------------------------------------|--------------------------------------------------------------------|----------------------------------------------------------------------------------------------------|
| >                                                                                                    | >CAI08SEPYHZ/R-DAR<br>DARTMOUTH<br>AREA A YHZ CITY<br>1 ZE +HERTZ<br>2 ZL +NATIONA<br>3 ZD +BUDGET<br>4 ET +ENTERP<br>5 ZI +AVIS<br>6 ET +ENTERP<br>7 AL +ALAMO<br>8 ZI +AVIS<br>>CAI*PD·<br>> | TMOUTH<br>NS * TH<br>Locatiof<br>Yhzc12<br>Yhzc02<br>Yhzc02<br>Yhzc01<br>Yhzc04<br>Yhzc04<br>Yhzc77<br>Yhzc02 | 08SEP<br>S<br>Casino Nova S<br>2156 Barringt R<br>3170 Kempt Ro<br>Halifax<br>121 Ilsley Av<br>Dartmouth<br>1181 Hollis S<br>1717 Grafton | *<br>COTIA HOTEL<br>ON STREET<br>AD<br>PE<br>ST, HALIFAX<br>STREET | KM DIR<br>28<br>28<br>28<br>28<br>28<br>28<br>28<br>38<br>38<br>38<br>38<br>38<br>38<br>38<br>38<br>38<br>38<br>38<br>38<br>38 |

The index for car company locations nearest Dartmouth appears.

Note: From any car index screen, you can check availability by line number.

#### **Redisplay Last Index**

If you have displayed a car index and have completed another task in Apollo such as selling a flight, you can redisplay the last index. To redisplay the last index type:  $CAI^*R$ 

The last index appears.

### Summary

In this module you learned how to:

- Use Apollo to determine car company codes and names.
- Identify and explain car participation levels in Apollo.
- Identify different car type codes.
- Sell rental cars in Apollo using the steps identified in this module.
- Search car availability using qualifiers.
- Update a car availability display.
- Cancel a sold car segment.
- Modify a sold car segment.
- Display car company descriptions and policies.
- Find off-airport car rental locations.

### **Module Review**

- 1. The code ZA represents what car vendor?
- 2. Describe the car type represented by SCAR.
- 3. What participation levels appear in the following screen? Name a car vendor that represents each level.

- 4. What are the steps to sell a car *without* a CD number?
- 5. Name at least two search qualifiers to use with CAL availability.
- 6. What format would you use to change your current car availability to request that the car size is Intermediate?

7. From the following availability screen, what is the format to display a description for the car company on line 3?

| B Window 1             |                      | _ 🗆 X                  |
|------------------------|----------------------|------------------------|
| ► CAL02NOV-04NOVSEA.SC | AR/ARR-9A/DT-6P/UNL  | ¥NOV ¥ STND/PROM ¥ USD |
| SEATTLE TACOMA INT WA  | * TU 02NOV 9:00A -04 | 1 CHG EST BASERATE     |
| A: LOC A R             | TYPE DAILY FN        | VL .00 49.50           |
| 1 *ADVTGE T S G        | SCAR 16.50 UN        | VL .00 111.00          |
| 2 *RENTRIT* O S G      | SCAR 25.95 R UN      | VL .00 134.97          |
| 3 #ENTERPR T S G       | SCAR 37.00 UN        | VL .00 137.94          |
| 4 *THRIFTY T S G       | SCAR 44.99 UN        | VL .00 141.00          |
| 5 #NATIONA T S G       | SCAR 45.98 UN        | VL .00 152.94          |
| 7 #NATIONA T S G       | FCARM 50.98 UN       | VL .00 179.85          |
| 8 #ALAMO T S G         | SCAR 59.95 UN        | VL .00 179.85          |
| 9 #ALAMO T S G         | SCAR 59.95 UN        | VL .00 179.85          |
| ► CAL*PD· ►            | CAL#VENDOR-ALERTS    | VL .00 179.85          |

- 8. What is the format to display the description for the sold car on segment 2 of a PNR?
- 9. What is the format to add ID-726700 to car segment 3 in a PNR?
- 10. What is the format to cancel car segment 2?
- 11. What is the format to find car rental locations in Cleveland other than at the airport?
- 12. Write the format to sell a car *without* an air segment:
  - intermediate size
  - Hertz
  - in Winnipeg, Manitoba
  - pickup October 15 at 12 noon
  - drop-off October 18 at 9AM

# Notes

The Apollo<sup>®</sup> hotel booking program is an advanced selling tool that includes enhanced room reservation capability and extensive access to the latest hotel information.

Apollo Inside Availability<sup>®</sup> with Inside Shopper provides access to a hotel's inventory to view and sell from availability. You can sell a room quickly using a customer-specific search.

### **Module Objectives**

Upon completion of this module you will be able to:

- Use Apollo to determine hotel company codes and names.
- Identify and explain hotel participation levels in Apollo.
- Sell hotels in Apollo using the steps identified in this module.
- Modify and cancel hotel segments sold in Apollo.
- Display a hotel description.
- Display a hotel index.

### **Encode and Decode**

Use Apollo encoding and decoding to find a hotel company name or twoletter chain code.

The function identifier to encode and decode hotel companies is: S\*HTL

#### Find a Hotel Code

HELP HOTEL-ENCODE CANADA: HELP ENCODE HELP S\*HTL

To encode a hotel company, type S\*HTL followed by a slash (/) and the hotel company name.

#### Example

S\*HTL/SUPER 8

The following screen appears.

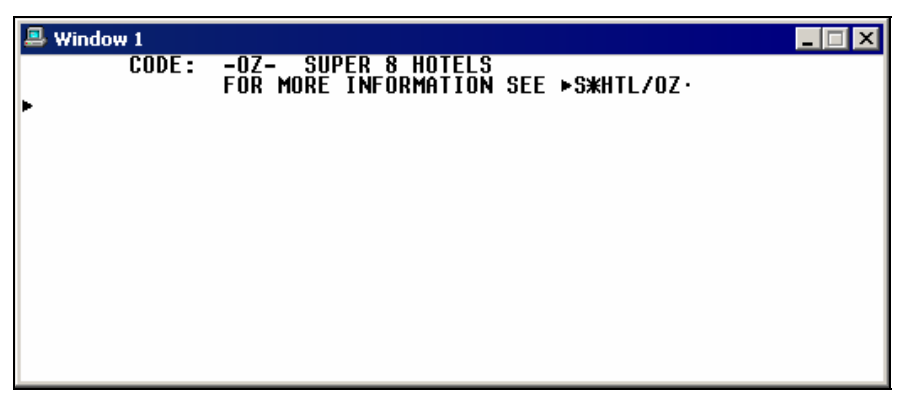

When Apollo<sup>®</sup> does *not* recognize the hotel company name, a list of similar hotel company names and numbers appears. The following screen is an example.

| 🚇 W      | /indo | w 1       |         |        |      |        | _ 🗆 ×         |
|----------|-------|-----------|---------|--------|------|--------|---------------|
| ►S#I     | ITL/  | 'RAMADA · | SIMILAR | TITIES | LIST | - HTI  |               |
|          | 1     | RAMADA    | INNS    | 111220 | Ž    | RÄMÄDA | INTERNATIONAL |
|          |       |           |         |        |      |        |               |
|          |       |           |         |        |      |        |               |
|          |       |           |         |        |      |        |               |
|          |       |           |         |        |      |        |               |
| END      | OF    | DISPLAY   |         |        |      |        |               |
| <b>b</b> |       |           |         |        | ►SL≯ | ŧ٠     |               |
| ٢        |       |           |         |        |      |        |               |

Select the hotel company name from the list by tabbing to the SL\* prompt and entering the number corresponding to the hotel.

#### **Find a Hotel Name**

HELP HOTEL-DECODE CANADA: HELP DECODE HELP S\*HTL

To decode a hotel company, type  $S^*HTL$  followed by a slash (/) and the two-letter hotel company code.

Example

S\*HTL/TL

The following screens appear.

| 🖳 Window 1                                                                                                    | _ 🗆 × |
|----------------------------------------------------------------------------------------------------|-------|
| NAME: TL TRAVELODGE INTERNATIONAL<br>ALL BRANDS                                                                                                    |       |
| 💻 Window 1                                                                                                    |       |
| ** ADDRESS **<br>TRAVELODGE AND THRIFTLODGE C/O CENDANT DISTRIBUTIONS<br>1 SYLVAN WAY<br>PARSIPPANY N.J. 07054<br>ČENDANT IS AN -ALL BRANDS- PARTICIPANT. THE MASTER<br>CHAIN CODE -TR- STANDS FOR -TRIP REWARDS- AND CAN<br>BE USED WITH EITHER A -HOA- OR -HOI- DISPLAY. THE<br>-TR- MASTER CHAIN CODE INCLUDES THE FOLLOWING CHAINS:<br>AE / DI / HJ / RA / TL / VG / WG / XH / OZ / KG<br>TRAVELODGE QUEUE CITY: QKJ |       |

The following table lists the screen components.

| Component                                                | Description                                                                                                    |
|----------------------------------------------------------|----------------------------------------------------------------------------------------------------|
| NAME: TL TRAVELODGE<br>INTERNATIONAL                     | Hotel company code and name.                                                                                        |
| ALL BRANDS≻S*HTL/TR                                      | Affiliated hotel chains that appear in hotel availability. Tab and enter to display a list of participating hotels. |
| GOV RATE YES<br>COR RATE YES                             | Hotel participation level with processing and queuing information.                                                  |
| ALTERNATE<br>AVAILABILITY YES                            |                                                                                                    |
| COMM. METHOD<br>INSIDE AVAILABILITY VIA<br>WIZCOM        |                                                                                                    |
| PROCESS<br>METHODAUTOMATED                               |                                                                                                    |
| OPTIONAL FIELD<br>ACCEPTED/RTNDCX<br>QUEUEINGS*HTL/QUEUE |                                                                                                    |
| TRIPLES AND QUADSYES                                     | Triple and quad rooms available.                                                                                    |
| ** ADDRESS **                                            | Hotel corporate headquarters address.                                                                               |

**Note:** For a list of hotel companies using All Brands codes, see: S\*HTL/ALL BRANDS

### **Hotel Participation Levels**

Apollo hotel participation levels are:

- Best Available Rate
- Inside Availability®
- Inside Link<sup>®</sup>
- Non link

#### **Best Available Rate**

Best Available Rate participants guarantee that the same rates available via the hotel chain's web site, or by calling the property directly, are also available in Apollo. The Best Available Rate indicator appears as an exclamation point (!) next to the chain code in Apollo hotel availability and hotel index.

#### **Inside Availability**

Inside Availability<sup>®</sup> participants provide direct access to the hotel company's inventory, rules, and rates. When you sell a room you receive an immediate confirmation number. The hotel's computer system builds a room reservation before you end transact the PNR.

#### **Inside Shopper**

Inside Shopper provides Inside Availability participants with the ability to display integrated, real-time rate and availability data on the hotel availability screen. For these participants, you can combine frequent guest and/or corporate discount information with other search qualifiers, enabling the hotel company to respond with customer-specific information as well.

Inside Shopper availability codes of A (available), O (other rates), and C (closed) appear to the right of the line number on the availability screen.

#### **Inside Link**

Inside Link<sup>®</sup> sends the sell message directly to the hotel company for an instant confirmation at time of booking. The hotel's computer system builds a room reservation before you end transact the PNR.

#### **Non Link**

A non link participant responds to the sell message and returns a confirmation number to the PNR after its system has processed the reservation.

### Steps to Sell a Hotel

To sell a hotel through Apollo, use these four basic steps:

- 1. Display hotel availability.
- 2. Display complete availability.
- 3. Display room rate rules and policies.
- 4. Sell the hotel room.

Following these steps saves you time when completing the PNR and ensures the best accommodations for your customer. The following sections explain each step in detail.

#### Step 1: Display Hotel Availability

HELP HOTEL-AVAIL CANADA: HELP HOTEL HELP HOAA

Use hotel availability to display a list of hotel properties to determine which best meets your customer's needs. You can enter hotel availability formats several ways:

- With an air segment using an airport code or a city code.
- Without an air segment
- Using search qualifiers
- Using update modifiers

With air segment

Apollo makes several assumptions when you request hotel availability with an air segment. Apollo:

- Bases the hotel check-in date and location on the air segment directly before your hotel request.
- Assumes the reservation is a one-night stay for one adult.
- Displays hotels within a 30-mile radius of the destination airport.

The hotel availability function identifier is: HOA

To display availability for the destination of the previous air segment, type slash (/), the air segment number, end item (+), HOA followed by a dash (-), and checkout date (*if* staying for more than one night).

#### Example

/1+HOA-19NOV

| Window 1                                                                                                 | _ 🗆 🗡     |
|----------------------------------------------------------------------------------------------------|-----------|
| >HOA15NOV-19NOVYUL7D-30M                                                                                 |           |
| PIERRE ELLIOTT TRU PQ 15NOV-19NOV 4NT 1ADULT<br>1 PHL HILTON MONTREAL MONTREAL DORVAL<br>16/2009-369 CAD | MI<br>1SE |
| 2 A !RA RA ST LAURENT 7300 COTE DE LIESSE                                                                | 3NE       |
| 105.00-140.00 CAD<br>3 A QI QUALITY HOTEL DORVA MONTREAL QC<br>127.00-137.00 CAD                         | 3NE       |
| >HOA*PD· >HOC· >HOD·                                                                                     |           |
|                                                                                                    |           |
|                                                                                                    |           |
|                                                                                                    |           |
|                                                                                                    |           |

The following table lists the key components of the hotel availability screen and the components of line 2.

| Component                                                                              | Description                                                                                                    |
|----------------------------------------------------------------------------------------|----------------------------------------------------------------------------------------------------|
| ≻HOA15NOV-19NOVYUL/D-30M                                                               | HOA format.<br>Note: Apollo adds default<br>direction/distance search qualifier of<br>30 miles.                                                                                                    |
| PIERRE ELLIOTT TRU PQ                                                                  | Hotel availability header line:<br>City, airport, <i>or</i> reference point, state<br>or province                                                                                                    |
| 15NOV-19NOV<br>4NT                                                                     | Check in/check out dates<br>Number of nights                                                                                                    |
| 1ADULT                                                                                 | Number of adults                                                                                                    |
| MI                                                                                     | Miles and direction from airport, city, or reference point                                                                                                    |
| 2<br>A<br>!<br>RA RAMADA ST LAURENT<br>7300 COTE DE LIESSE<br>3NE<br>105.00-140.00 CAD | Line reference number<br>Available (Inside Shopper participant)<br>Best Available Rate indicator<br>Property code and name<br>Property address<br>Distance/direction from airport<br>Rate range and currency |
| >HOA*PD<br>>HOC<br>>HOD                                                                | Page down<br>Check complete availability<br>View description                                                                                                    |

#### Without air segment

You can display availability *without* an air segment by including the city code or city name in the hotel availability format.

To display hotel availability *without* an air segment, type HOA followed by the check-in date, dash (-), checkout date, and city code, city name, or reference point.

#### Examples

#### HOA9AUG-12AUGSFO HOA9AUG-12AUGSAN FRANCISCO HOA21OCT-23OCTFISHERMANSWHARF

#### Alternate availability display

Alternate availability for Inside Availability participants will increase your productivity by giving you additional options when your preferred property is *not* available.

After requesting complete hotel availability, if the property you have chosen is *not* available, the hotel vendor can return alternate availability.

For example, you request availability for Indianapolis, Indiana, at a Marriott property. If that property is sold out, Marriott can return an alternate availability (HOP) display.

The following screen is an example of an alternate availability display.

| 🚇 Window 1                                                                                  |                                                                     | _ 🗆 🗡                |
|---------------------------------------------------------------------------------------------|---------------------------------------------------------------------|----------------------|
| HOTEL REQUESTED NOT AVAILABL<br>MC RETURNED THE FOLLOWING AL                                | LE # 25JUN-27JUN/2 #<br>LTERNATE PROPERTY SELECTION                 |                      |
| ALTERNATE AVAILABILITY DISPL                                                                | LAY FROM MC MARRIOTT IND EAST<br>Distai<br>Requested                | NCE FROM<br>PROPERTY |
| 1 ≢MC MARRIOTT IND DWNTWN<br>2 ≢CY COURTYARD INDPLS AT<br>3 ≢RC RESIDENCE IND DWTN<br>►HOC· | 350 WEST MARYLAND<br>320 NORTH SENATE AVE.<br>350 W NEW YORK STREET | 7M W<br>7M W<br>7M W |
|                                                                                             |                                                                     |                      |

To see available rates and room types, tab to the HOC prompt, type the line number and press Enter.

Search qualifiers

HELP HOTEL-SEARCH QUALIFIERS CANADA: HELP HOTEL HELP HOAS

Use search qualifiers to override Apollo booking assumptions and to define your customer's accommodation requirements on the first entry.

To display hotel availability using search qualifiers, type a slash (/) followed by the air segment number, end item (+), HOA, dash (-), checkout date, slash (/), and the search qualifiers separated by slashes.

#### Example

/1+HOA-30JUN/D-4/N-PLAZA

The following table lists frequently used search qualifiers and sample formats.

| Display availability by:                               | Sample format                   |
|--------------------------------------------------------|---------------------------------|
| Hotel chain code two adults                            | /1+HOA-30JUN/2/HJ               |
| All brands                                             | /1+HOA-30JUN/EH                 |
| Distance, direction, reference point                   | /1+HOA-30JUN/D-5N/R-CNN TOWER   |
| Multilevel rate                                        | /1+HOA-30JUN/¤THR               |
|                                                        | THR = Thor 24 multilevel rates. |
| Multilevel rate and normal rates                       | /1+HOA-30JUN/¤THR/C-ALL         |
| Frequent guest Inside Shopper participants <i>only</i> | /1+HOA-30JUN/FG-MC123456789     |
| Postal code                                            | /1+HOA-30JUN/PC-US93710         |
| AAA Diamond rating                                     | /1+HOA-30JUN/AAA3               |
| Combined search qualifiers                             | /1+HOA-30JUN/WG/D-5/\$50-75     |

To redisplay the last active hotel availability, type: HOA\*R

#### Update availability

You can update hotel availability without retyping the entire format.

The function identifier to update hotel availability is: HOU

To update hotel availability, type HOU followed by one or more search qualifiers.

#### Example

HOU-23JUN

| Update hotel availability by:           | Sample format           |
|-----------------------------------------|-------------------------|
| Hotel chain code                        | HOU/AE                  |
| All vendors                             | HOU/ZZ                  |
| Distance, direction and reference point | HOU/D-5N/R-DISNEY WORLD |
| Multilevel rate                         | HOU¤ACME                |
| Multilevel rate and normal rates        | HOU¤ACME/C-ALL          |
| Changing currency for rates             | HOU/\$USD               |
| Check out date                          | HOU-18NOV               |
| Check-in/check out dates                | HOU21APR-24APR          |
| Removing a search qualifier (distance)  | HOU/D-                  |

The following table lists commonly used updates and sample formats.

#### By reference point

HELP HOTEL-REFERENCE CANADA: HELP HOTEL HELP HOR

> You can find hotel properties based on landmarks or places of interest. For example, if your customer wants to stay near Disneyland, you can request available hotel properties near this reference point.

You can display a:

- List of reference points for a city or airport.
- Hotel availability from a reference point list.

#### **City or Airport Reference Points**

To determine reference points for a specific city or airport, you can display a reference point list.

The function identifier to display a reference point list is: HOR

To display a reference point list, type HOR followed by the city or airport code.

#### Example

HORBOS

The reference point list for Boston appears.

| 💻 Window 1                                                                                                    |                                                                                                    |
|----------------------------------------------------------------------------------------------------|----------------------------------------------------------------------------------------------------|
| <pre>&gt;HORBOS REFERENCE POINTS FOR BOS 1 AMESBURY 3 ARTHUR ANDERSEN 5 BAYSIDE EXPO CENTER 7 BILLERICA 9 BOSTON COLLEGE 11 BOSTON PUBLIC LIBRARY 13 BOSTON SUBWAY SOUTH STATION 15 BOSTON SUBWAY WASHINGTON 17 BOSTON UNIVERSITY &gt;HOR*PD· &gt;</pre> | MA US<br>2 ARLINGTON<br>4 ATTLEBORO<br>6 BEACON HILL<br>8 BOS<br>10 BOSTON COMMON<br>12 BOSTON COMMON<br>12 BOSTON SUBWAY NORTH STATION<br>14 BOSTON SUBWAY TREMONT<br>16 BOSTON TEA PARTY SHIP<br>18 BOURNE |

The following table describes the reference point list components.

| Component                      | Description                                                          |
|--------------------------------|----------------------------------------------------------------------|
| HORBOS                         | Format to display reference point list.                              |
| REFERENCE POINTS FOR BOS MA US | Requested city code, state, <i>or</i> country.                       |
| 1 AMESBURY<br>2 ARLINGTON      | Alphabetical list of reference points with their associated numbers. |
| HOR*PD                         | Page Down (or Page Up) prompt.                                       |

To redisplay last reference point list type: HOR\*R

#### **Reference Point List**

You can display hotel availability from a reference point list *with* or *without* booked air segments.

#### With Air Segments

To display hotel availability from a reference point list when air segments are booked, type /1+HOA, reference point number followed by a slash (/), dash (-), checkout date, slash (/), distance qualifier (D), dash (-), and the number of miles.

#### Example

/1+HOA5/-10MAY/D-2

#### Without Air Segments

To display hotel availability *without* air from a reference point list, type HOA followed by the reference point number, a slash (/), check-in date, dash (–), checkout date, and distance qualifier.

#### Example

HOA2/15AUG-20AUG/D-1

**Note:** To display availability for *today's date* and for one night, type HOA and the reference point number.

#### Step 2: Display Complete Availability

HELP HOTEL-COMPLETE CANADA: HELP HOTEL HELP HOC

> After choosing a hotel from availability, check complete availability to get the best rate for your customer. Complete availability provides rates and room types for a specific hotel property. From this display, you can determine the best room rate for your customer.

The function identifier to display complete availability is: HOC

To view complete availability, use the following steps.

- 1. Tab to the HOC prompt at the bottom of the hotel availability screen.
- 2. Type the property line reference number and press Enter.

The complete availability screen appears.

Inside Availability participant

The following screen is an example of complete availability.

| 💻 Win                | dow 1                   |                                                                                                    |
|----------------------|-------------------------|----------------------------------------------------------------------------------------------------|
| XHOC<br>Westi<br>Def | INSIDE# 17<br>N GALILEO | NOV-19NOV/2 XX RATES PERTAIN TO 2 ADULTS XX<br>INSIDE AVAILABILITY<br>UI 28443 LE VESTIN DESODT                                  |
|                      | ŇĬĠĤŦĹŸ                 | APPROX TTL                                                                                                    |
| 1                    | 259.00                  | CAD 613.73 CAD<br>10 BED: BEST AVAILABLE RATE<br>TRADITIONAL NON-SMOKING: HEAVENLY BED: GAS<br>FIREPLACE: KITCHENETTE: MICROWAVE |
| 2                    | 319.00                  | CAD 755.90 CAD<br>1K BED: BEST AVAILABLE RATE<br>DELUXE NON-SMOKING RM: HEAVENLY BED: GAS<br>FIREPLACE: KITCHENETTE: MICROWAVE   |
| >HOC#<br>>           | ¢PD∙                    | >01INSIDE•.<br>>HOV•. >HOA*R•                                                                                                    |

| Component                                                                                 | Description                                                          |  |  |
|-------------------------------------------------------------------------------------------|----------------------------------------------------------------------|--|--|
| *HOC INSIDE*                                                                              | Complete availability for Inside Availability participant indicator. |  |  |
| 17NOV-19NOV                                                                               | Check in/check out dates.                                            |  |  |
| /2                                                                                        | 2 adults.                                                            |  |  |
| ** RATES PERTAIN TO 2<br>ADULTS **                                                        | Alert that rates apply for 2 adults.                                 |  |  |
| WESTIN GALILEO INSIDE<br>AVAILABILITY                                                     | Alert that you are viewing Inside Availability for Westin hotels.    |  |  |
| REF                                                                                       | Room type reference number.                                          |  |  |
| CAD RATE                                                                                  | Currency code for rates listed.                                      |  |  |
| WI                                                                                        | Chain code.                                                          |  |  |
| 28443                                                                                     | Property number.                                                     |  |  |
| LE WESTIN RESORT                                                                          | Hotel name.                                                          |  |  |
| NIGHTLY                                                                                   | Nightly rate.                                                        |  |  |
| APPROX TTL                                                                                | Approximate total.                                                   |  |  |
| 1                                                                                         | Line 1.                                                              |  |  |
| 259.00 CAD                                                                                | Room rate and currency.                                              |  |  |
| 673.73 CAD                                                                                | Approximate total for stay.                                          |  |  |
| 1Q BED: BEST AVAILABLE<br>RATE                                                            | Room type/rate.                                                      |  |  |
| TRADITIONAL NON-<br>SMOKING: HEAVENLY<br>BED: GAS FIREPLACE:<br>KITCHENETTE:<br>MICROWAVE | Detailed room description.                                           |  |  |
| HOC*PD                                                                                    | Move down prompt.                                                    |  |  |
| 01INSIDE                                                                                  | Sell prompt.                                                         |  |  |
|                                                                                           | Prompt to view rule for rate/room type.                              |  |  |
| ΠΟΑ <sup>*</sup> Κ                                                                        | Prompt to redisplay availability.                                    |  |  |

The following table lists the complete availability screen components including the components of line 1.

Inside Link and non-link participants

Inside Link and non-link participants complete availability screens differ slightly from Inside Availability participants. Their rates and room types appear together in a list on the screen.

Note: To redisplay your last active complete availability screen, type HOC\*R

#### Step 3: Display Room Rate Rules

HELP HOTEL-RULES CANADA: HELP HOTEL HELP HOV

> Hotel companies can have restrictive rate policies. Checking room rate rules is an important part of the booking process in order to:

- Sell the correct rate for the requested dates.
- Advise the customer of any rate changes during the stay and of any guarantee, deposit, or cancellation policies.

At the bottom of a complete availability (HOC) screen, a prompt appears to view room type rules.

The function identifier to display rules is: HOV

**Note:** Rules vary for each hotel company, since you are directly accessing the hotel's reservation system.

#### Inside Availability participant

To display rules for an Inside Availability participant, tab to the HOV prompt at the bottom of the complete availability screen and type the room type reference number.

The rule screens for the room type on line 1 appear.

| 💻 Window 1                                                                                                    |                                                                                                    |
|----------------------------------------------------------------------------------------------------|----------------------------------------------------------------------------------------------------|
| XXHOV1 INSIDE AVAILABILITYXX<br>Address: 100 Chemin Kandahar<br>Mont-tremblant                                                                                                    | WI 28443 LE WESTIN RESORT<br>Phone: 819-681-8000<br>Fax: 819-681-8001                                                           |
| *RATE*<br>THIS RATE APPLIES TO 2 ADULTS<br>A1QQR7BEST AVAILABLE RAT                                                                                                    |                                                                                                    |
| CAD 259.00 PER NIGHI S<br>518.00 SUB TOTAL F<br>613.73 APPROX TOTA<br>18 DEDCENT TRAUEL ACENCY COMMISS                                                                                                    | TARTING 17 NUY FUR 2 NIGHIS<br>OR STAY<br>L INCL ALL KNOWN TAXES/FEES<br>TAN                                                    |
| GUARANTEE CREDIT CARDS: AX CB DC                                                                                                    | EC JC CA VI XS                                                                                                    |
| 20PCT DEPOSIT REQUIRED BY 10SEP<br>>HOV*PD· >01INSIDE·.                                                                                                    | >HOV·. >HOC#R· >HOA#R·                                                                                                    |
| <u></u>                                                                                                    |                                                                                                    |
|                                                                                                    |                                                                                                    |
| 💻 Window 1                                                                                                    |                                                                                                    |
| Window 1<br>HOV1 WI 28443 259.00 10 BE<br>10 PERCENT TRAVEL AGENCY COMMISS                                                                                                    | D: BEST AVAILABLE RATE<br>ION                                                                                                   |
| Window 1<br>HOV1 WI 28443 259.00 10 BE<br>10 PERCENT TRAVEL AGENCY COMMISS<br>*RULES*<br>GUARANTEE CREDIT CARDS: AX CB DC<br>20PCT DEPOSIT REQUIRED BY 10SEP                                                                                                    | D: BEST AVAILABLE RATE<br>Ion<br>EC JC CA VI XS                                                                                 |
| Window 1<br>HOV1 WI 28443 259.00 10 BE<br>10 PERCENT TRAVEL AGENCY COMMISS<br>*RULES*<br>GUARANTEE CREDIT CARDS: AX CB DC<br>20PCT DEPOSIT REQUIRED BY 10SEP<br>DEPOSIT CREDIT CARDS: AX CB DC E<br>NONREFUNDABLE 25 CAD: CANCEL BY<br>PENALTY                                                                                                    | LINE SPECIAL STREETS STATE<br>D: BEST AVAILABLE RATE<br>ION<br>EC JC CA VI XS<br>C JC CA VI XS<br>30 DAYS PRIOR TO AVOID 25 PCT |
| Window 1<br>HOV1 WI 28443 259.00 10 BE<br>10 PERCENT TRAVEL AGENCY COMMISS<br>*RULES*<br>GUARANTEE CREDIT CARDS: AX CB DC<br>20PCT DEPOSIT REQUIRED BY 10SEP<br>DEPOSIT CREDIT CARDS: AX CB DC E<br>NONREFUNDABLE 25 CAD: CANCEL BY<br>PENALTY<br>MINIMUM LENGTH OF STAY 1 NIGHTS<br>MAXIMUM LENGTH OF STAY 31 NIGHTS                                                                                   | D: BEST AVAILABLE RATE<br>ION<br>EC JC CA VI XS<br>C JC CA VI XS<br>30 DAYS PRIOR TO AVOID 25 PCT                               |
| Window 1<br>HOV1 WI 28443 259.00 10 BE<br>10 PERCENT TRAVEL AGENCY COMMISS<br>*RULES*<br>GUARANTEE CREDIT CARDS: AX CB DC<br>20PCT DEPOSIT REQUIRED BY 10SEP<br>DEPOSIT CREDIT CARDS: AX CB DC E<br>NONREFUNDABLE 25 CAD: CANCEL BY<br>PENALTY<br>MINIMUM LENGTH OF STAY 1 NIGHTS<br>MAXIMUM LENGTH OF STAY 31 NIGHTS<br>*ROOM*<br>LUXURIOUS: 350S0.FT ROOM: FRENCH<br>BATHROBES: AIR CONDI TIONING: HI | D: BEST AVAILABLE RATE<br>ION<br>EC JC CA VI XS<br>C JC CA VI XS<br>30 DAYS PRIOR TO AVOID 25 PCT<br>DOORS:<br>GH-SPEED         |

Inside Link or non-link participant

To display rules for an Inside Link or non-link participant, tab to the HOV/ prompt at the bottom of the complete availability screen and type the room type.

#### Example

#### HOV/ROHSPC

The rules screen appears showing the hotel's guarantee policy, deposit requirements, and cancellation policy. You can relay this information to your customer when you are booking the room.

View rules from a sold segment

You can also view rate rules for a sold hotel segment. To view rules for a sold hotel segment, type HOV followed by the letter S (segment) and the hotel segment number in the PNR.

#### Example

HOVS3

Redisplay last rules screen

To redisplay your last active hotel rules screen, type: HOV\*R

#### Step 4: Sell Hotel Segment

HELP HOTEL-SELL HELP HTL0 CANADA: HELP HOTEL HELP HTL0

After viewing hotel availability, complete availability, and rate rules, you are ready to sell the hotel room. Apollo provides a sell prompt in the rules screen. You can reference sell from this screen to sell a hotel segment.

Hotel participants respond as follows:

- 1. Inside Availability<sup>®</sup> and Inside Link<sup>®</sup> participants respond with a sold segment and an instant confirmation number.
- 2. Non-link participants respond with a sold segment and a rules display. To get a confirmation number, you must end transact the PNR.

After selling a hotel and completing the PNR, you end transact to tell the hotel company the booking is complete and they can store it in their system.

The function identifier to sell a hotel is: 0

#### Inside Availability participants

Although a sell prompt appears on the complete availability screen for all Inside Availability participants, do *not* sell the hotel without first checking the rules.

The reference sell prompt,  $\geq 01$ INSIDE appears at the bottom of the following rules screen.

To reference sell, use the following steps.

- 1. Tab to the reference sell prompt 01INSIDE.
- 2. Type a slash (/), guarantee field (/G-) modifier, and a credit card number with expiration.

#### Example

/G-AX3700000000028EXP1207

#### Example with deposit

/G-DPSTAX3700000000028EXP1207

3. Press Enter.

The sell response appears.

| 🖳 Window 1 📃 🗌 🗙                                                          |
|---------------------------------------------------------------------------|
| 1 HHL WI SS1 YMO 17NOV-19NOV 2NT 28443 LE WESTIN RESORT                   |
| 07<br>07                                                                  |
| /RG-25900CAD                                                              |
| /CF-C281241282<br>GTD:DPST103.60 TOBE APPL TOCC BY10SEP05                 |
| 25.90 CAD TOBE APPL TOCC ON10SEP05<br>CXI -CXI BY180CT05TM18-00 AMT-25.00 |
| AFTR AMT:129.50 CAD<br>CHOOSE VOUD TRAUEL DADTNED MISELY - MESTIN HOTELS  |
| AND RESORTS *                                                             |
| UFFER GHR SGHL·<br>S                                                      |
|                                                                           |

| Component                                                                                     | Description                                                 |
|-----------------------------------------------------------------------------------------------|-------------------------------------------------------------|
| 1                                                                                             | Segment number                                              |
| HHL                                                                                           | Apollo sold hotel                                           |
| WI                                                                                            | Hotel chain code                                            |
| SS1                                                                                           | Status code, number of rooms                                |
| YMQ                                                                                           | City/airport code                                           |
| 17NOV-19NOV                                                                                   | In and out dates                                            |
| 2NT                                                                                           | Number of nights                                            |
| 28443                                                                                         | Hotel property number                                       |
| LE WESTIN RESORT                                                                              | Property name                                               |
| 1A1QQR7-2                                                                                     | Room type, number sold                                      |
| RT-CAD259.00                                                                                  | Room rate                                                   |
| AGT14537482                                                                                   | Agency IATA number                                          |
| G-DPSTAX37000000000028EXP1207                                                                 | Guarantee/deposit credit card number                        |
| NM–SMITH JOHN                                                                                 | Name of reserved hotel guest.                               |
| RG-25900CAD                                                                                   | Rate guarantee with amount and currency code.               |
| CF-281241282                                                                                  | Confirmation number.                                        |
| GTD: DPST103.60 TO BE APPLIED<br>TO CC BY 10SEP05<br>25.90 CAD TO BE APPL TO CC ON<br>10SEP05 | Alerts advising amounts being applied to credit card.       |
| CXL CXL BY 18OCT05M18:00 AMT:                                                                 | Cancellation policy                                         |
| 25.00 AFTR AMT: 129.50 CAD0                                                                   |                                                             |
| CHOOSE YOUR TRAVEL PARTNER<br>WISELY – WESTIN HOTELS AND<br>RESORTS *                         | Vendor message and asterisk indicating Inside Availability. |

The following table lists the components of the Inside Availability sell response.

Optional sell fields

HELP HOTEL-OPTIONAL SELL FIELDS CANADA: HELP HOTEL HELP HTLO

You can use one or more optional sell fields to customize your hotel booking.

To sell a hotel with an optional field, see the reference sell example below.

#### Example

01INSIDE/G-AX3700000000028EXP1207

| To sell a hotel room with:                                                                  | Add this optional sell field:  |
|---------------------------------------------------------------------------------------------|--------------------------------|
| Corporate ID number                                                                         | /CD-1234567                    |
| Deposit with credit card<br><b>Note:</b> Issues an immediate charge<br>against credit card. | /G-DPSTAX37000000000028EXP1207 |
| Deposit with check                                                                          | /G-DPST                        |
| Extra adult in room                                                                         | /EX-1                          |
| Extra child in room                                                                         | /EC-1                          |
| Payment guarantee                                                                           | /G-AX3700000000028EXP1207      |
| Crib request and frequent guest number                                                      | /CR-1/FG-564534124             |
| Supplementary information (freeform text)                                                   | /SI-DESIRES ROOM NEAR STAIRS   |
| Name override                                                                               | /NM-SMITH JOHN                 |
| Adult rollaway                                                                              | /RA-1                          |
| Child rollaway                                                                              | /RC-1                          |
| Frequent flyer number                                                                       | /FT-DL1234567                  |
| Frequent guest number                                                                       | /FG-127889G901                 |

The following table lists optional sell fields and their formats.

### **Modify a Hotel Segment**

HELP HOTEL-MODIFY CANADA: HELP HOTEL HELP HOM

You have the ability to modify any hotel booked in Apollo<sup>®</sup> after you have end transacted the PNR.

You can modify a hotel segment to:

- Change check-in/out dates.
- Change room type.
- Add, change, or delete optional fields.

The function identifier to modify a hotel booking is: **HOM** 

This identifier generates a message to cancel *and* rebook the hotel using the new information.

**Note:** Before modifying a hotel segment, display hotel availability and check complete availability to verify that the hotel can accommodate your change.

#### **Check-in/Check out Dates**

To change dates for a confirmed hotel segment, use the following steps.

1. Display hotel availability with search qualifiers to include the new dates to determine if the same hotel property is available.

#### Example

HOA23JUN-27JUNSFO2/BW

2. Display complete availability for the hotel rate and room type needed.

#### Example

HOC3

3. Display rules for the rate and room type needed.

#### Examples

HOV2 (Inside Availability participant) HOV/B2DCOR (Inside Link and non link participants)

4. Type HOM followed by the segment number, date modification code (D), slash (/), and the new dates.

#### Example

HOM3D/23JUN-27JUN

#### **Other Modifiers**

The following table lists examples of other hotel modifiers.

| To modify:                                         | Use this format:            |
|----------------------------------------------------|-----------------------------|
| Number of rooms, type of room and number of adults | HOM2R/1A1K-1                |
| Optional field with addition or change             | HOM30/FG-7654321            |
| Multiple optional fields                           | HOM40/FG-7654321/CD-3499012 |
| Optional qualifier by deleting it                  | HOM5X/FG                    |

### **Cancel a Hotel Segment**

HELP HOTEL-CANCEL CANADA: HELP CANCEL

Once you sell an Inside Availability or Inside Link hotel, Apollo instantly sends a message to the hotel participant. The hotel booking is confirmed as soon as you sell it.

**Important:** If you ignore the PNR containing an Inside Availability or Inside Link hotel *before* ending it, the hotel space will still be confirmed.

The function identifier for canceling a hotel booking is: X

To cancel a hotel segment, use the following steps.

1. Type X followed by the hotel segment number.

#### Example

X2

2. Receive *and* end transact the PNR.

**Note:** Response times vary according to the hotel's participation level.

#### **Inside Availability Participant**

The following screen shows a cancellation response for an Inside Availability participant.

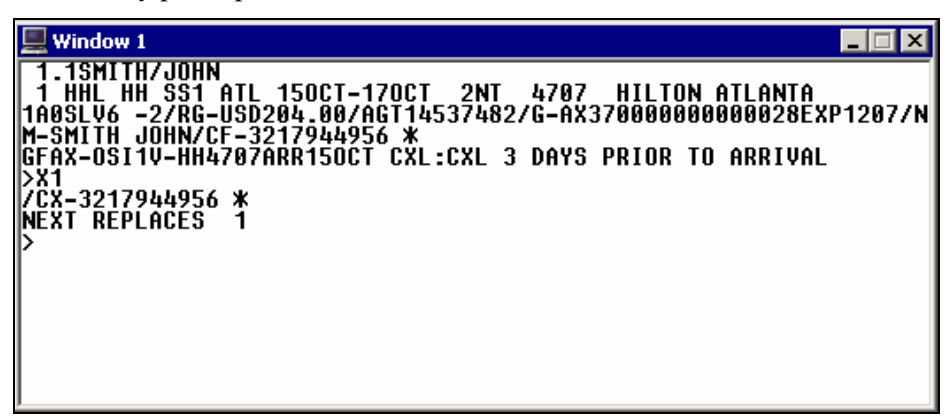

An Inside Availability participant responds immediately to a cancellation and provides you with a cancellation number (CX-3217944956). After you end transact the PNR, the hotel enters an OSI message in the PNR that includes the hotel company code, airport or city code, check-in date, and cancellation number.

#### Example

GFAX-OSIUA\*HH\*HHLHHXX2ATL15OCT/CX-3217944956\*

#### **Inside Link and Non-Link Participants**

An Inside Link participant responds immediately to a cancellation and provides you with a cancellation number. A non-link participant responds immediately to a cancellation, but does not return a cancellation number.

### **Display a Hotel Description**

HELP HOTEL-DESCRIPTION CANADA: HELP HOTEL HELP HOD

You can display hotel property descriptions from availability *or* a sold hotel segment.

This section describes how to:

- Display the hotel property description menu.
- Use standard keywords from the menu.
- Display specific categories.
- Redisplay the last hotel property description.

#### **Display Hotel Property Description Menu**

Hotel property descriptions contain information such as directions to the hotel, facilities, and room descriptions.

To view this information, you first display the property description menu. From the menu, you can then select a category of information to view.

The function identifier for hotel property description menu is: HOD

To display a Property Description menu from hotel availability, type HOD followed by the property line reference number.

#### Example

HOD3

The Property Description menu appears.

| 💻 Window 1        |                                                                |                             |                             | _ 🗆 🗡   |
|-------------------|----------------------------------------------------------------|-----------------------------|-----------------------------|---------|
| >HOD22SEP         | 48912                                                          |                             |                             |         |
| ADDRESS:          | RD 48912 RADISSON<br>8181 Cambie Road<br>Richmond BC V6X3X9 CA | PRESIDENT<br>FROM:<br>CKIN: | HTL-STES<br>YVR 002M<br>3PM | E       |
| PHONE:<br>RATING: | 1 604-276-8181<br>AAA-3 DIAMONDS                               | CKOUT:<br>Fax:              | 12N<br>1 604-276-           | 8136    |
|                   | XXXXXXXXXXXXXXXXXXXXXXXXXXXXXXXXXXXXXX                         | 5 XOKOKOK                   |                             |         |
| 0 BOOK            | BOOKING_GUIDELINES                                             | 1 CANC C                    | ANCELLATION                 | POLICY  |
|                   | CUMMISSIUN                                                     | 3 CUNI C                    | UNIACIS                     |         |
| 4 CURP            | CURPURATE RATES                                                | 5 CRED C                    | REDII CARD P                | ÜLICIES |
| 6 DIRS            | DIRECTIONS TO HUTEL                                            | 7 UPST D                    | EPUSII PULIC                | Y       |
| SHODWAD           | >HUD1.                                                         |                             |                             |         |
| ľ                 |                                                                |                             |                             |         |
|                   |                                                                |                             |                             |         |

| Component                                             | Description                                                                                                    |
|-------------------------------------------------------|----------------------------------------------------------------------------------------------------|
| ≻HOD22SEP48912                                        | Property description format.                                                                                           |
| RD 48912 RADISSON<br>PRESIDENT HTL-STES               | Hotel company code, Apollo property number, and property name.                                                         |
| ADDRESS: 8181 CAMBIE<br>ROAD RICHMOND BC<br>V6X3X9 BC | Hotel property address                                                                                                 |
| FROM: YVR 002M E                                      | Airport or city code nearest to hotel, distance (in miles), and direction from that reference point to hotel property. |
| CKIN: 3PM                                             | Check-in time.                                                                                                    |
| CKOUT: 12N                                            | Checkout time.                                                                                                    |
| PHONE: 1 604-276-8181                                 | Property phone number.                                                                                                 |
| FAX: 1 604-276-8136                                   | Property fax number.                                                                                                   |
| RATING: AAA-3 DIAMONDS                                | AAA property rating (when applicable).                                                                                 |
| ****KEYWORDS****                                      | Keyword/number list for property information categories.                                                               |
| HOD*PD                                                | Page Down prompt.                                                                                                    |
| HOD/                                                  | Prompt to view a category.                                                                                             |

The following table lists the screen components and their description.

#### Standard keywords

To select keywords from a description menu, tab to the HOD/ prompt at the bottom of the menu and type a keyword *or* its associated number.

#### Example

#### HOD/8

**Note:** You can enter up to three keywords in one entry. Type an end item (+) to separate each keyword or number.

#### Example

HOD/6+LOCA+COMM

#### Specific categories

Since keywords and numbers are standard, you can bypass the menu and display specific categories by entering either the keyword *or* the associated number.

To directly display different categories of descriptions for a property, type HOD followed by the property line number, slash (/), and the keywords or associated numbers separated by end items (+).

#### Example

HOD4/8+TAXS+25

To redisplay the last active hotel description, type: HOD\*R

### **Display a Hotel Index**

HELP HOTEL-INDEX CANADA: HELP HOTEL HELP HOI

There are occasions when your customer may wish to stay at a specific hotel location. Apollo provides an index of all hotel properties regardless of their availability for a particular date. You can view them in three different categories:

- Airport and surrounding area
- City and surrounding suburbs
- Surrounding area of a reference point

When requesting a hotel index, you can append availability search qualifiers to the format to view hotel properties that specifically meet your needs.

The hotel index function identifier is: HOI

You can request a hotel index with or without air segments.

#### Without Air Segments

When you request a hotel index and air segments do not exist in the PNR, Apollo assumes:

- Check-in date of today.
- One night stay.
- One adult staying in the room.
- Properties within 30 miles of the specified location.

Note: You can override any of these assumptions.

#### With Air Segments

When you request a hotel index and air segments exist in the PNR, Apollo assumes:

- Check-in date of previous air segment.
- Airport/city code of previous air segment.
- One night stay.
- One adult staying in the room.
- Properties within 30 miles of airport of arrival.

#### **Request an Index**

To request a hotel index, type HOI followed by the city name/code, airport name/code, or reference point name.

#### Examples

HOIMIA (airport code) HOIMIAMI (city name) HOIHIALEAH (reference point)

**Note:** If more than one occurrence of a city or reference point exists in Apollo (e.g. Springfield), a similar names list appears. If item 3 is the desired item, type HOI\*3 and press Enter to view the desired hotel index.

We have entered HOIMIA and the hotel index appears.

| 💻 Window 1                                                                                                    |                                                                                                    | x                          |
|----------------------------------------------------------------------------------------------------|----------------------------------------------------------------------------------------------------|----------------------------|
| >HOI260CT-1NTMIA/D-30M<br>MIAMI INTL FL<br>1 !HI HOLIDAY INN ARPT NO<br>2 RT SOFITEL MIAMI<br>3 !BW BEST WESTERN CHATEA<br>4 HH HILTON MIAMI ARPT<br>5 !FN FAIRFIELD MIAMI APT<br>6 !HI EXPRESS AIRPORT<br>7 ES EMBASSY STES AIRPRT<br>8 !FN FAIRFIELD ARPT WEST<br>>HOI*PD· >HOC· | LOCATION MI DJ<br>A 1111 SOUTH POINCIANA 21<br>A 5800 BLUE LAGOON DRI 13<br>A 1111 PONCE DE LEON B 33<br>A 5101 BLUE LAGDON DR 13<br>A 1201 NW LEJUNE ROAD 33<br>A 5125 NW 36TH STREET 11<br>A 3974 NW S RIVER RD 21<br>A 3959 NW 79TH AVENUE 31 | IRESSE<br>SSE<br>SSE<br>NE |

To redisplay the last hotel index, type: HOI\*R

The following table lists the components of the hotel index screen and line 1 of the display.

| Component              | Description                                                                                                    |
|------------------------|----------------------------------------------------------------------------------------------------|
| ≻HOI26OCT-1NTMIA/D-30M | Repeat of format. Apollo adds assumed arrival date and distance of 30 miles.                                   |
| MIAMI INTL FL          | Airport, city or reference point.                                                                              |
| LOCATION               | Abbreviated address.                                                                                           |
| MI DIR                 | MI and DIR - Distance and direction<br>between the airport, city or reference point<br>and the hotel property. |
| 1                      | Property line number.                                                                                          |
| !                      | Best Available Rate indicator                                                                                  |
| НІ                     | Hotel chain code.                                                                                              |
| HOLIDAY INN AIRPORT NO | Hotel property name.                                                                                           |
| А                      | Location code: A = Airport                                                                                     |
|                        | C = City                                                                                                    |
|                        | R = Resort                                                                                                    |
|                        | S = Suburb                                                                                                    |
| 1111 SOUTH POINCIANA   | Abbreviated address.                                                                                           |
| 2NE                    | Distance and direction between Miami<br>International airport and hotel.                                       |
| ≻HOI*PD                | To page down for more hotels, tab to prompt and press Enter.                                                   |
| ≻HOC                   | For complete hotel availability, tab to<br>prompt, type in property line number, and<br>press Enter.           |

The following table lists additional HOI formats and their description.

| Component           | Description                                                                                    |
|---------------------|------------------------------------------------------------------------------------------------|
| HOI20MAR-23MARMIAMI | Override of basic assumption of today's date and a one night stay.                             |
| HOI20MAR-23MARMIA2  | Override of basic assumption of one person in room.                                            |
| /2+HOI-2NT          | Insert after segment 2 and override basic assumption of one night stay.                        |
| /2+HOI-2NT/2        | Insert after segment 2 and override basic assumption of one night stay and one person in room. |

## Summary

In this module you learned how to:

- Use Apollo to determine hotel company codes and names.
- Identify and explain hotel participation levels in Apollo.
- Sell hotels in Apollo using the steps identified in this module.
- Modify and cancel hotel segments sold in Apollo.
- Display a hotel description.
- Display a hotel index.

### **Module Review**

- 1. What is the format to find the code for Hampton Inns?
- 2. What is the format to find which hotel is represented by code SZ?
- 3. List the four steps to sell a hotel through Apollo<sup>®</sup>.

4. What are the three levels of hotel participation?

5. What assumptions does Apollo make when requesting hotel availability with an air segment present in the PNR?

- 6. What are search qualifiers used for? Provide two examples.
- 7. What is the function identifier to update your original availability request?
- 8. In hotel availability, what does a pillow  $(\exists)$  beside the rate indicate?

- 9. What is the purpose of the HOV format?
- 10. What is the format to add FG-725123800 to hotel segment 2?
- 11. What is the format to cancel hotel segment 3?
- 12. How would you display a property description for a hotel on line 2 of availability?
- 13. What is the purpose of the HOR format?

# Notes

This Appendix contains the correct answers for the module reviews. Use the answer keys to verify your answers.

### Module 1: Sell Rental Cars

The following table lists the answers.

| Answers                                                                        |
|--------------------------------------------------------------------------------|
| 1. Payless                                                                     |
| 2. SCAR = Standard, 2-4 door, automatic, air conditioned                       |
| 3. Inside Availability: Enterprise, Advantage, Thrifty                         |
| Inside Link: Rentrite, New Frontier Rent-a-Car                                 |
| 4. <b>Step 1.</b> With air: /1+CAL                                             |
| Without air: CAL5NOV-8NOVLAX/ARR-9A/DT-9A                                      |
| Step 2. CAVA2                                                                  |
| <b>Step 3.</b> 0A3                                                             |
| 5. CAL search qualifiers: weekly, rate category, guaranteed, unlimited mileage |
| 6. CAU.I or CAU.ICAR                                                           |
| 7. CADA3                                                                       |
| 8. CADS2                                                                       |
| 9. CAM3O/ID-726700                                                             |
| 10. X2                                                                         |
| 11. CAICLEVELAND                                                               |
| 12. 0CARZEYWG150CT-180CTICAR/ARR-12N/DT-9A                                     |

# Module 2: Sell Hotels

The following table lists the answers.

| An  | Answers                                                                                                    |  |  |
|-----|----------------------------------------------------------------------------------------------------|--|--|
| 1.  | S*HTL/HAMPTON                                                                                                    |  |  |
| 2.  | S*HTL/SZ                                                                                                    |  |  |
| 3.  | HOA = Hotel Availability<br>HOC = Complete Availability<br>HOV = Rules<br>0 = Sell                                                                                                    |  |  |
| 4.  | Inside Availability<br>Inside Link<br>Non-link                                                                                                    |  |  |
| 5.  | <ul> <li>Apollo:</li> <li>Bases hotel check-in date and location on preceding air segment.</li> <li>Checks for one night and one adult.</li> <li>Applies 30-mile radius to hotels that appear.</li> </ul> |  |  |
| 6.  | . Search qualifiers customize hotel availability request. Some examples: chain code, distance and direction, reference point, postal code, and multilevel rate code.                                      |  |  |
| 7.  | HOU                                                                                                    |  |  |
| 8.  | Pillow indicates that rate may change during stay.                                                                                                    |  |  |
| 9.  | HOV displays room type rules and reservation information.                                                                                                    |  |  |
| 10. | HOM2O/FG-725123800                                                                                                    |  |  |
| 11. | X3                                                                                                    |  |  |
| 12. | HOD2                                                                                                    |  |  |
| 13. | HOR uses landmarks or places of interest to locate hotel properties.                                                                                                    |  |  |